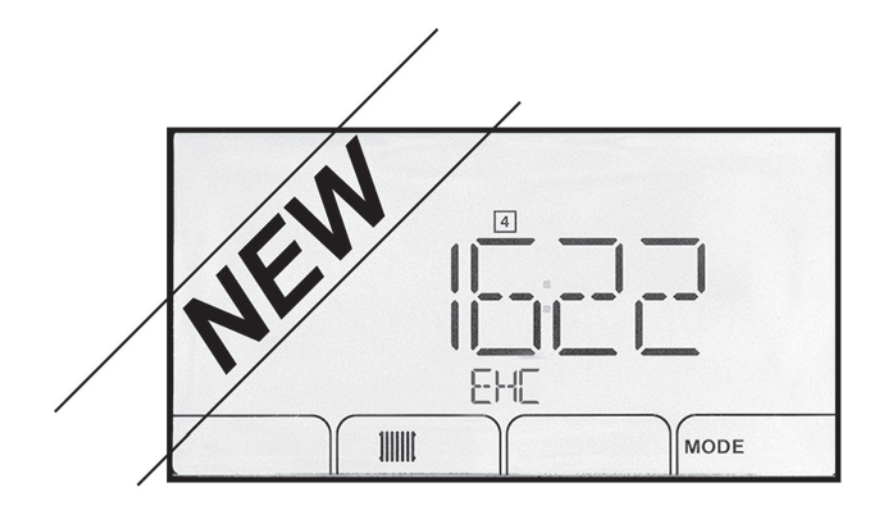

Tillæg til betjeningspanel

NY F02.00 SOFTWAREVERSION

Reversibel luft-vand-varmepumpe

#### Brug af supplementet (oplysninger til installatøren) 1

Kontrollér betjeningspanelets delnummer for at beslutte, om dette supplement skal tages i betragtning.

- 1. Tag frontpanelet af, og fjern derefter betjeningspanelet.
- 2. Kontroller delnummeret bag på betjeningspanelet.

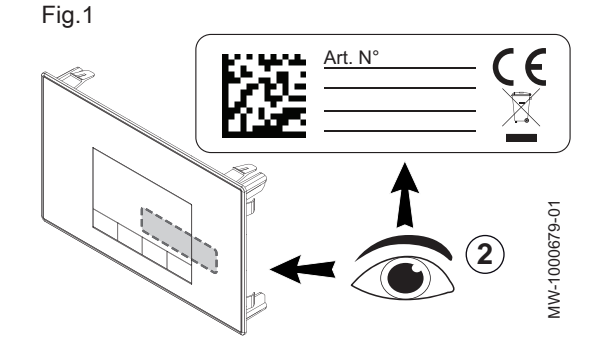

| Betjeningspane-<br>lets delnummer | Vejledninger der skal anvendes                        |
|-----------------------------------|-------------------------------------------------------|
| 7611547                           | Se bort fra dette supplement.                         |
| 7611548                           | Brug kun brugervejledningen og installations- og ser- |
| 7611549                           | vicevejledningen, der fulgte med kedlen.              |
| 7658767                           | Brug dette supplement i stedet for de afsnit, der om- |
| 7658848                           | handler betjeningspanelet.                            |
| 7658838                           | Giv dette supplement til brugeren.                    |

#### 1.1 Udskiftning af betjeningspanelet

Når betjeningspanelet udskiftes, skal de nye artikelnumre herunder anvendes:

| Nuværende artikelnummer, der<br>skal udskiftes | Nyt artikelnummer, der skal bestil-<br>les |
|------------------------------------------------|--------------------------------------------|
| 7611547                                        | 7658767                                    |
| 7611548                                        | 7658848                                    |
| 7611549                                        | 7658838                                    |

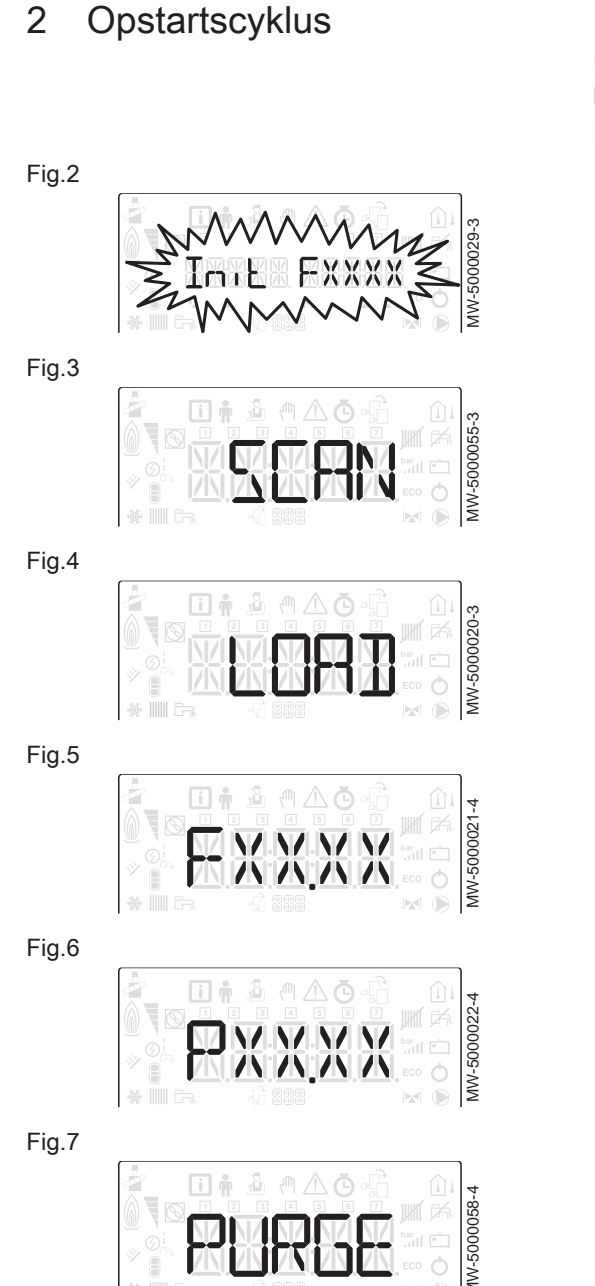

## Under opstartscyklussen vises forskellige informationer kortvarigt på displayet.

Informationerne vises enkeltvis.

- 1. Visning af version af betjeningspanel
- 2. SCAN for at søge efter tilsluttet ekstraudstyr
- 3. LOAD for at finde oplysninger fra forskellige styrekort
- 4. Softwareversion i hovedprintkortet
- 5. Parameterversion i hovedprintkortet
- 6. Udluftningscyklussen kører automatisk ved opstart af anlægget, hvis der opstår en fejl eller under manuel reset RESET.

#### Brug af installationsvejledningen på kontrolpanelet 3

Når der er tændt for betjeningspanelet, starter installationsvejledningen automatisk.

- 1. Det ønskede sprog vælges ved at trykke på tasten + eller -.
- 2. Bekræft valget ved at trykke på tasten +----.

Fig.9

Fig.8

|  | 1000676-1 |
|--|-----------|
|  | -WM       |

3. Vælg tallet, der svarer til installationstypen, ved at trykke på tasten + eller -.

#### Bemærk

i Når du vælger installationstypen, aktiveres den automatiske konfiguration af de parametre, der kræves, for at betjeningspanelet kan fungere korrekt (gradient, maksimal kredsløbstemperatur, etc.).

| Installationstype                                                  | Nr. |
|--------------------------------------------------------------------|-----|
| 1 direkte varmekreds                                               | 01  |
| 1 direkte varmekreds + 1 brugsvandsbeholder                        | 02  |
| 1 direkte varmekreds + 1 blandingsventil                           | 03  |
| 1 direkte varmekreds + 1 brugsvandsbeholder + 1<br>blandingsventil | 04  |
| 1 direkte gulvvarme                                                | 05  |
| 1 direkte gulvvarme + 1 brugsvandsbeholder                         | 06  |

#### **Bemærk**

i

Hvis du ønsker en konfiguration, som er forskellig fra den, der foreslås her, skal du konfigurere parametrene manuelt ved at trykke på tasten €<sup>SC</sup> på betjeningspanelet.

4. Bekræft valget ved at trykke på tasten +----. ⇒ Varmepumpen er klar til brug.

## 4 Betjening

#### 4.1 Beskrivelse af kontrolpanelet

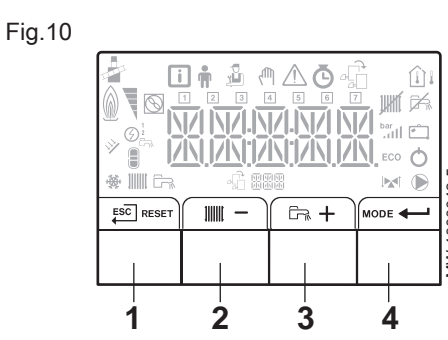

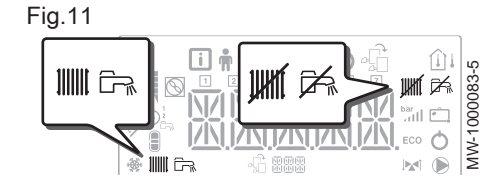

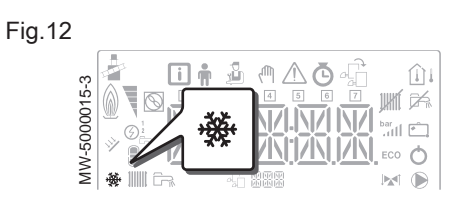

Fig.13

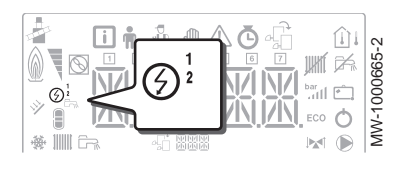

Fig.14

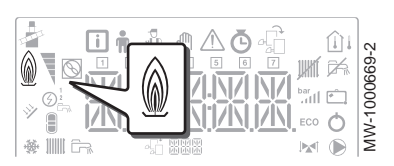

#### 4.1.1 Beskrivelse af tasterne

- 1 ESC: Retur til forrige niveau uden at gemme de udførte ændringer RESET: manuel reset
- 2 iiiii: adgang til opvarmningsparametrene
  - : sænkning af værdien
- 3 টrn: adgang til parametrene for varmt brugsvand
   + : forøgelse af værdien
- 4 MODE: MODE-display

+---: adgang til den valgte menu eller bekræftelse af ændring af værdi

#### 4.1.2 Forklaring til display

#### Funktioner

1

- Symbolet lyser fast: Opvarmningsfunktionen er aktiveret Symbolet blinker: Opvarmningsproduktionen kører
- Symbolet lyser fast: Brugsvandsfunktionen er aktiveret Symbolet blinker: Brugsvandsproduktionen kører
- Opvarmnings- eller kølefunktionen er deaktiveret
- Funktionen til varmt brugsvand er deaktiveret
- Kølefunktion
  - Symbolet lyser fast: kølefunktion til
  - Symbolet blinker: køleanmodning venter

#### Elektrisk back-up

- Trin 1 i den elektriske back-up
- ③<sup>2</sup> Trin 2 i den elektriske back-up

#### Hydraulisk back-up

Hydraulisk back-up med efterspørgsel

#### Hydraulisk tryk i systemet

Det hydrauliske tryk vises kun på betjeningspanelet, hvis anlægget er udstyret med en elektronisk trykmåler.

Visningen skifter mellem systemets hydrauliske tryk og den målte fremløbstemperatur.

- bar Symbolet lyser fast: Viser systemets hydrauliske trykværdi
- Symbolet blinker: Trykket i systemet er for lavt
- XXX Trykværdien i systemet (i bar) eller fremløbstemperaturen (i °C)

#### Kompressorens status

Symbolet lyser fast: kompressoren kører

#### Menuvisning

- Informationsmenu: viser de målte værdier og statusoplysninger for anlægget
  - **Brugermenu**: viser indstillingsparametrene på brugerniveau
- 🔏 Installatørmenu: viser indstillingsparametrene på installatørniveau
- Menu for **manuel tvang**: Anlægget kører ved det viste indstillingspunkt, pumperne kører, og 3-vejsventilerne styres ikke.
- Fejlmenu: der er en fejl i anlægget. Disse oplysninger vises med en fejlkode og et blinkende display.
- Undermenu COUNTERS
  - TIME PROG undermenu: Timerprogrammering specifikt til varmekredse og brugsvand
     Undermenu CLOCK
- Menu til valg af printkort: adgang til informationer på de ekstra tilsluttede printkort
- Visning af printkortnavne
- A Navnet på printkortet, for hvilke parametrene vises, vises med 3 tegn.

Hovedprint EHC-02: direkte kreds og varmt brugsvand

Ekstra printkort SMS04: 2.kreds

# Fig.15

#### Fig.16

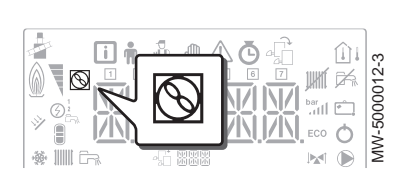

#### Fig.17

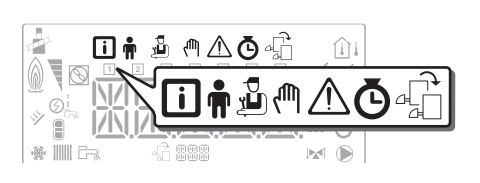

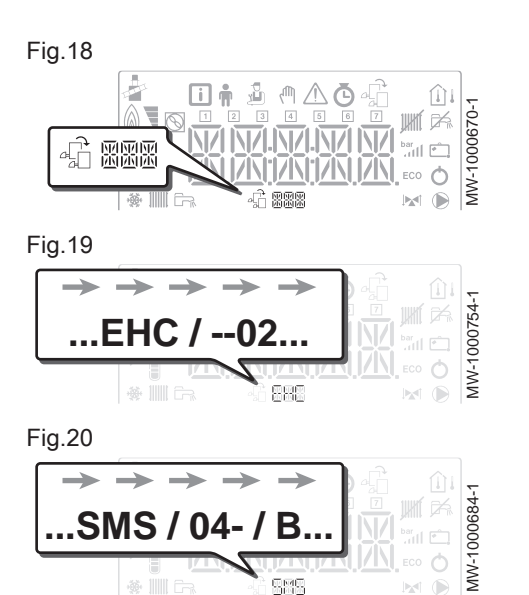

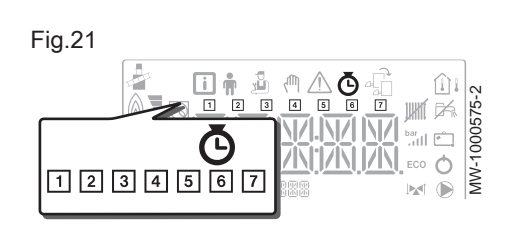

#### Fig.22 **II** ŵ 5 MW-50000 Ċ

禄 11111

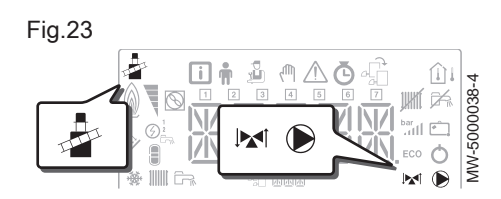

#### 4.2 Bladring i menuerne

COUNTERS / TIME PROG / Undermenuer CLOCK

- COUNTERS undermenu (CNT) Ō
  - -TIME PROG undermenu: Timerprogrammering specifikt til varmekredse og brugsvand (CIRC A, CIRC B, ECS)
  - 1 Timerprogram til mandag
  - 2 Timerprogram til tirsdag
  - 3 Timerprogram til onsdag
  - 4 Timerprogram til torsdag
  - 5 Timerprogram til fredag
  - 6 Timerprogram til lørdag
  - 7 Timerprogram til søndag
  - CLOCK undermenu (CLK)
- Temperaturfølere
  - Føler for rumtemperatur tilsluttet: <u>(</u>)
    - konstant tændt symbol for VINTER-funktion,
    - blinkende symbol for SOMMER-funktion.
  - Føler for udetemperatur er tilsluttet:  $\hat{\mu}$ 
    - konstant tændt symbol for VINTER-funktion,
    - blinkende symbol for SOMMER-funktion.
- Anden information
  - Tvungen start: Tvungen drift i opvarmningsfunktion . The second second second second second second second second second second second second second second second se
  - Trevejsventil tilsluttet
  - Trevejsventil lukket
  - Trevejsventil åben
  - Pumpe kører

Tryk på en vilkårlig tast for at tænde for bagbelysningen i styrepanelets skærm.

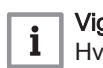

#### Vigtigt

Hvis der ikke trykkes på en tast inden for 3 minutter, slukkes bagbelysningen.

Fig.24

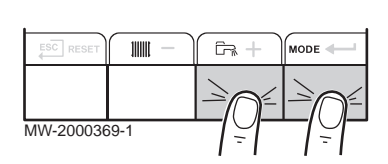

Tryk samtidigt på de 2 taster til højre for at åbne de forskellige menuer: Tab.1 Tilgængelige menuer

| i        | Informationsmenu                                                                   |
|----------|------------------------------------------------------------------------------------|
| Ť        | Bruger menu                                                                        |
| <u>n</u> | Installatørmenu<br>Installatøren skal indtaste koden D D I Z via tasterne + og<br> |
| ζŴη      | Manuel tvangsmenu                                                                  |
|          | Fejlmenu                                                                           |
| Ō        | Undermenu COUNTERS<br>Undermenu TIME PROG<br>Undermenu CLOCK                       |

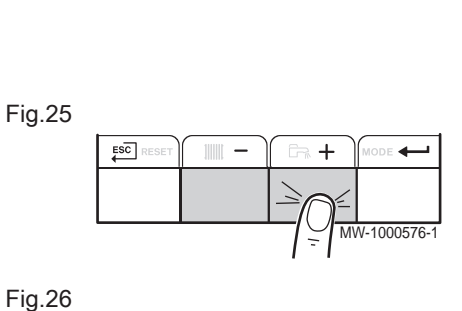

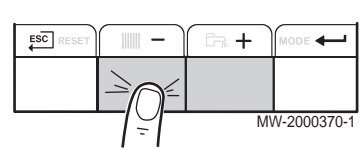

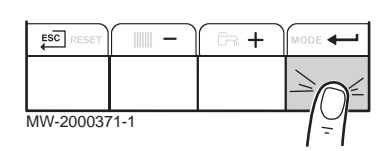

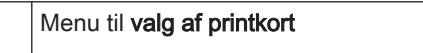

#### Bemærk

Ikonet vises kun, hvis der er installeret et printkort (ekstraudstyr).

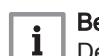

-G

**Bemærk** 

i

De forskellige menuer kan kun åbnes, når ikonerne blinker.

Tryk på tasten + for at:

- åbne den næste menu,
- åbn den næste undermenu,
- åbne den næste parameter,
- forøge værdien.

Tryk på tasten - for at:

- åbne den forrige menu,
- åbne den forrige undermenu,
- åbne den forrige parameter
- reducere værdien.

Tryk på bekræftelsestasten ← for at bekræfte:

- en menu,
- en undermenu,
- en parameter,
- en værdi.

Når temperaturen vises, vil et kort tryk på tilbage-tasten ge til visning af tid.

#### 4.3 Åbning af skorstensfejermenuen 🚁

#### Fig.28

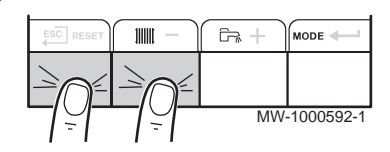

- 1. Skorstensfejermenuen åbnes ved at trykke samtidigt på de to taster til venstre.
- 2. Scroller gennem den samme værdi: XX repræsenterer fremløbstemperaturen.
- 3. Gå ud af Skorstensfejermenuen og vend tilbage til startskærmen ved at trykke på tasten

Fig.29

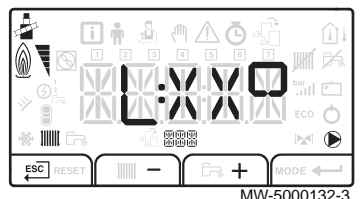

#### 4.4 Valg af printkort 🖧

Fig.30

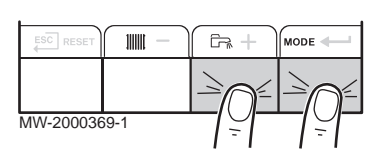

Fig.31

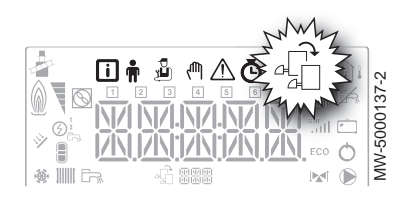

- 1. Åbn menuerne ved at trykke samtidigt på de to taster til højre.
- 2. Åbn menuen valg af printkort (kun når der er flere printkort).

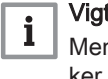

Vigtigt

Menuen til valg af printkort er kun tilgængelig, når ikonet af blinker.

3. Rul gennem navnene på de tilsluttede ekstra printkort ved at trykke på tasten + eller - .

⇒ Navnene på de installerede printkort vises i rækkefølge.

#### **Bemærk** i

i

Fremløbstemperaturen for det valgte printkort vises som standard, samt status for pumpen/pumperne og status for den ventil, der er forbundet til det valgte printkort.

5. Du vender tilbage til startskærmen ved at trykke på tasten <del>ESC</del>.

#### 4.5 Åbning af fejllog 🗥

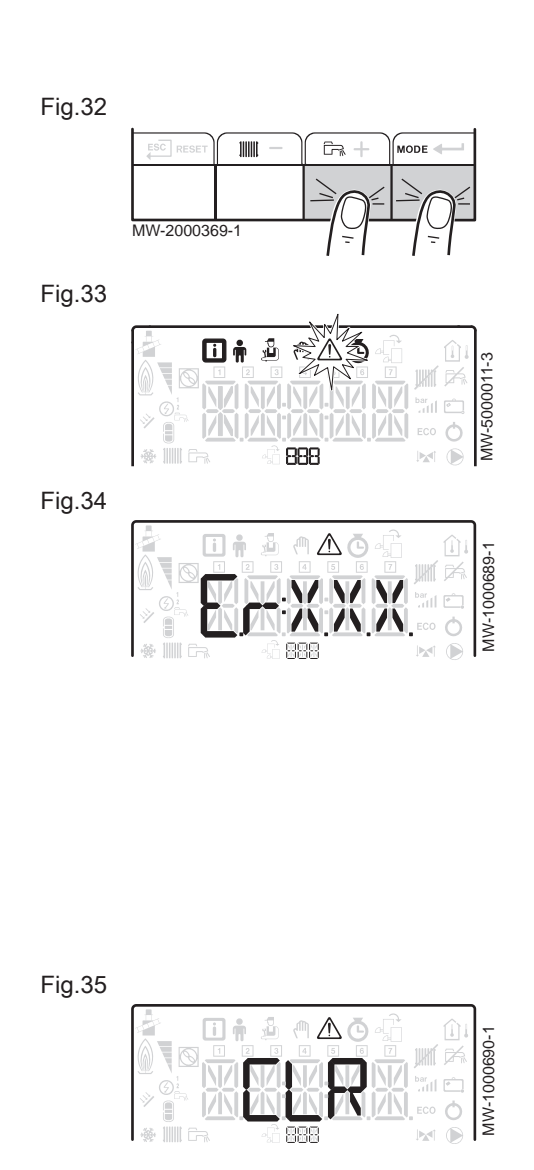

- **Bemærk** Alle typer fejlkoder vises sammen i loggen.
- 1. Åbn menuerne ved at trykke samtidigt på de to taster til højre.
- Vælg fejlmenuen ▲ ved at trykke på tasten ...
- 3. Vælg printkortet ved at trykke på tasten +eller -. Ikonet ∰ vises. Bekræft valget af printkortet ved at trykke på tasten -: Printkortets navn vises.

#### Bemærk

i

Parameter  $\mathcal{E} \in \mathcal{X} \times \mathcal{X}$  blinker.  $\mathcal{BBB}$  hvilket svarer til antallet af gemte feil.

- 4. Gå til fejloplysninger ved at trykke på tasten
- 5. Scroll gennem fejlene ved at trykke på tasten + eller -. Når denne menu åbnes, vises rækken af fejl i loggen i kort tid. Printkortets navn

vises. Du vender tilbage til fejllisten ved at trykke på tasten

#### Bemærk

i Fejlene gemmes fra den nyeste til den ældste.

6. Du vender tilbage til visningen  $Er: X \times X$  ved at trykke på tasten

 $\stackrel{\text{ESC}}{\longleftarrow}$ . Tryk på tasten +: Parameter *C L P* blinker efter fejlene. *B* B B svarer til det valgte printkort.

- ⇒ Slet fejlloggen ved at trykke på tasten ←
- 7. Afslut fejlmenuen ved at trykke på tasten

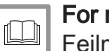

For mere information se Fejlmeddelelser, side 34

## 5 Indstillinger

#### 5.1 Liste over parametre

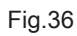

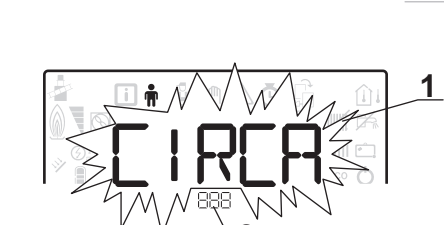

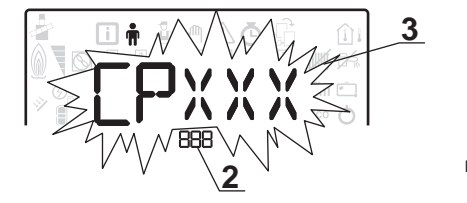

3 Indstillingsparametre

MW-2000435-1

- 1 Undermenu tilgængelig
- 2 Navn på printkort eller kreds

| Tab.2 | Liste over undermenuer 🛉 |
|-------|--------------------------|

| Undermenu | Beskrivelse                  | Navn på printkort eller<br>kreds |
|-----------|------------------------------|----------------------------------|
| CIRCR     | Hovedvarmekreds              | EHC02                            |
| CIRCB     | Ekstra varmekreds B          | SMS04-B                          |
| ECS       | Varmtvandsbeholder           | EHC02                            |
| ЕНС 02    | Hovedprint EHC-02            | ЕНС02                            |
| 5M504-3   | Ekstra printkort for kreds B | 5M504-B                          |
| нпі       | Styrepanel HMI               | нп і                             |

Brugermenu 🛉

5.1.1

## **i** Bemærk

CP : Circuits Parameters = Parametre for opvarmningskredsløb

#### Tab.3 Liste over parametre i undermenuerne CIRCR/CIRCB til brugermenuen 🛉

| Parameter | Beskrivelse                                                                                                    | Fabriksindstilling | Fabriksindstilling |
|-----------|----------------------------------------------------------------------------------------------------|--------------------|--------------------|
| СРОЧО     | Kredsløbspumpens efterløbstid<br>Kan indstilles fra 0 til 20 minutter                                          | 4 minutter         | 4 minutter         |
| CP07 I    | Indstillingspunkt for rumtemperatur i natsænket funktion<br>Kan indstilles fra 5 til 30 °C                     | 16° C              | 16° C              |
| CP072     | Indstillingspunkt for rumtemperatur i komfortfunktion<br>Kan indstilles fra 5 til 30 °C                        | 20 °C              | 20 °C              |
| СРО73     | Denne indstilling må ikke ændres.                                                                              | 6° C               | ikke tilgængelig   |
| СРО7Ч     | Denne indstilling må ikke ændres.                                                                              | 21° C              | ikke tilgængelig   |
| CP075     | Denne indstilling må ikke ændres.                                                                              | 22 °C              | ikke tilgængelig   |
| CP076     | Denne indstilling må ikke ændres.                                                                              | 20 °C              |                    |
| CP 140    | Indstillingspunkt for reduceret køling<br>Indstillingspunkt aktivitetszone 1<br>Kan indstilles fra 20 til 30°C | 30 °C              | 30 °C              |
| СРІЧІ     | Indstillingspunkt for komfortkøling<br>Indstillingspunkt aktivitetszone 2<br>Kan indstilles fra 20 til 30°C    | 25 °C              | 25 °C              |

| Parameter | Beskrivelse                                          | Fabriksindstilling | Fabriksindstilling<br>らのらしィー B |
|-----------|------------------------------------------------------|--------------------|--------------------------------|
| CP 142    | Denne indstilling må ikke ændres.                    | 25 °C              | 25 °C                          |
| CP 143    | Denne indstilling må ikke ændres.                    | 25 °C              | 25 °C                          |
| СРІЧЧ     | Denne indstilling må ikke ændres.                    | 25 °C              | 25 °C                          |
| CP 145    | Denne indstilling må ikke ændres.                    | 25 °C              | 25 °C                          |
| СРЗ20     | Driftstilstand for varmekreds:                       | 0                  | 0                              |
|           | • <i>D</i> = timerprogrammering                      |                    |                                |
|           | • <i>I</i> = manuel                                  |                    |                                |
|           |                                                      |                    |                                |
| CP350     | Denne indstilling må ikke ændres.                    | ikke tilgængelig   | 55° C                          |
| CP360     | Denne indstilling må ikke ændres.                    | ikke tilgængelig   | 10° C                          |
| СРБЧО     | Indstillingspunkt for SWIMMINGPOOLENS vandtemperatur | ikke tilgængelig   | 20 °C                          |
| CP570     | Denne indstilling må ikke ændres.                    | 0                  | 0                              |

i Bemærk DP : Dire

DP : Direct Hot Water Parameters = Parametre for brugsvandsbeholder

#### Tab.4 Liste over parametre i undermenuen *E C* 5 til installationsmenuen 🛉

| Parameter | Beskrivelse                                                                                                    | Fabriksindstilling                                                                              |
|-----------|----------------------------------------------------------------------------------------------------|-------------------------------------------------------------------------------------------------|
| JP060     | Antal timerprogrammer, der er valgt til funktionen for produktion af varmt brugs-<br>vand<br>Kan indstilles fra 0 til 2                       | 0                                                                                               |
| JP070     | Indstillingstemperatur for varmt brugsvand i komfortfunktionen<br>Kan indstilles fra 40 til 65°C                                              | 54° C (4 kW)<br>54°C (4,5 kW)<br>54° C (6 kW)<br>53 °C (8 kW)<br>54° C (11 kW)<br>54° C (16 kW) |
| JP080     | Indstillingstemperatur for varmt brugsvand i natsænkningsfunktionen<br>Kan indstilles fra 10 til 60°C                                         | 10° C                                                                                           |
| JP200     | <ul> <li>Produktionsfunktion for brugsvand:</li> <li>D = timerprogrammering</li> <li>I = manuel</li> <li>C = frostsikringsfunktion</li> </ul> | 1                                                                                               |

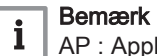

AP : Appliance Parameters = Anlæggets parametre

## Tab.5 Liste over parametre i undermenuerne / EHC - - 02 / 5 M 5 0 4 - B til brugermenuen 🛉

| Parameter | Beskrivelse             | Fabriksindstilling | Fabriksindstilling<br>らのらのィー B |
|-----------|-------------------------|--------------------|--------------------------------|
| RPO IS    | Kølefunktion:           | 0                  | ikke tilgængelig               |
|           | • [] = fra<br>• / = til |                    |                                |

| Parameter | Beskrivelse                                                                                                    | Fabriksindstilling | Fabriksindstilling<br>らのらつ <i>い</i> - B |
|-----------|----------------------------------------------------------------------------------------------------|--------------------|-----------------------------------------|
| APO 16    | Centralvarmefunktion:<br>• [] = fra<br>• l = til                                                                                   | 1                  | ikke tilgængelig                        |
| APO 17    | Drift af brugsvandsbeholder:<br>• [] = fra<br>• l = til                                                                            | 1                  | ikke tilgængelig                        |
| RP073     | Kontakt for indstillingen SOMMER/VINTER:<br>• Kan indstilles fra 15 til 30 °C<br>• Indstilling 30,5 °C = funktionen er deaktiveret | 22 °C              | 22 °C                                   |
| AP074     | Tilsidesætning af SOMMER:<br>• [] = fra<br>• l = til                                                                               | 0                  | 0                                       |

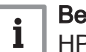

Bemærk HP : Heat-pump Parameters = Parametre for varmepumpe

#### Liste over parametre HPDDD for HPBBB i undermenuen EHC --- DP til brugermenuen 🛉 Tab.6

| Parameter | Beskrivelse                                                                                                    | Fabriksindstilling |
|-----------|----------------------------------------------------------------------------------------------------|--------------------|
| нробг     | El-pris i perioder med spidsbelastning<br>Kan indstilles fra 0,01 til 2,50 €/kWt.                                       | 0,13 €/kWh         |
| нроб3     | El-pris i perioder uden spidsbelastning<br>Kan indstilles fra 0,01 til 2,50 €/kWt.                                      | 0,09 €/kWh         |
| нробч     | Pris på fossil energi (olie eller gas) - pris pr. liter eller m <sup>3</sup><br>Kan indstilles fra 0,01 til 2,50 €/kWt. | 0,90 €/kWh         |

Bemærk i

AP : Appliance Parameters = Anlæggets parametre

#### Tab.7 Liste over parametre i undermenuen HII I til installationsmenuen 🛉

| Parameter     | Beskrivelse                                                                                                    | Fabriksindstilling <i>E</i><br>HC D 2 |
|---------------|----------------------------------------------------------------------------------------------------|---------------------------------------|
| <i>RP06</i> 7 | Baggrundslys BKL                                                                                                    | 0                                     |
|               | <ul> <li><i>D</i> = slukker efter 3 minutter uden aktivitet på betjeningspanelet</li> <li><i>I</i> = til</li> </ul>                                                                                                    |                                       |
| AP 103        | Indstilling af LANGUAGE $L$ $5$ :<br>• $D$ = intet sprog<br>• $F R$ = Fransk<br>• $NL$ = Hollandsk<br>• $E N$ = Engelsk<br>• $D E$ = Tysk<br>• $E S$ = Spansk<br>• $I T$ = Italiensk<br>• $P L$ = Polsk<br>• $P T$ = Portugisisk | DA                                    |

| Parameter     | Beskrivelse                                                                 | Fabriksindstilling <i>E</i><br>HC D 2 |
|---------------|-----------------------------------------------------------------------------|---------------------------------------|
| <i>RP 104</i> | Indstilling af <b>CONTRAST</b> <i>C R T</i> :<br>Kan indstilles fra 0 til 3 | 0                                     |
| RP 105        | Valg af <b>UNIT</b> <i>UNT</i> :<br>• <i>D</i> = °C<br>• <i>I</i> = °F      | 0                                     |
| RP082         | Skifte sommer/vinter timeren ILS:<br>• [] = fra<br>• I = til                | 1                                     |

5.1.2 Installationsmenu 🕹

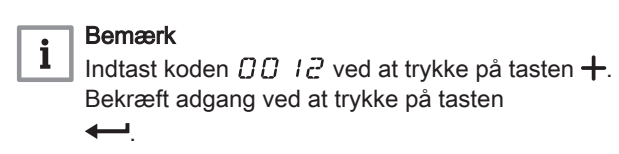

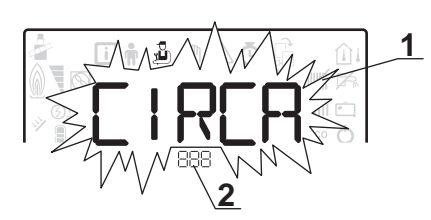

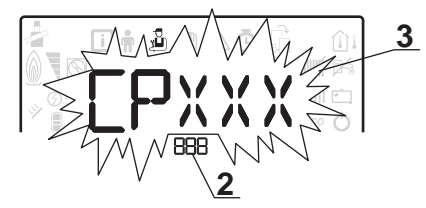

CP : Circuits Parameters = Parametre for opvarmningskredsløb

3 Indstillingsparametre

MW-1000753-1

1 Undermenu tilgængelig

2 Navn på printkort eller kreds

| Tab.8 | Liste over installations undermenuer | D) |
|-------|--------------------------------------|----|
|-------|--------------------------------------|----|

| Undermenu | Beskrivelse                  | Navn på printkort eller kreds |
|-----------|------------------------------|-------------------------------|
| CIRCR     | Hovedvarmekreds              | EHC02                         |
| CIRCB     | Ekstra varmekreds B          | 5Л50ч-3                       |
| EHC02     | Hovedprint EHC-02            | EHC02                         |
| รกรอฯ-3   | Ekstra printkort for kreds B | 5Л50ч-3                       |
| មការ      | Styrepanel HMI               | нт і                          |

Bemærk

i

#### Tab.9 Liste over parametre i undermenuerne CIRCRICIRCB til installationsmenuen 🕹

| Parameter | Beskrivelse                                        | Fabriksindstilling                                           | Fabriksindstilling<br>らのらのィー B |
|-----------|----------------------------------------------------|--------------------------------------------------------------|--------------------------------|
| CPOO I    | Maksimalt indstillingspunkt for fremløbstemperatur | Elektrisk back-up:<br>75° C<br>Hydraulisk back-<br>up: 90° C | 50° C                          |

| Parameter | Beskrivelse                                                                                                    | Fabriksindstilling | Fabriksindstilling<br>도끼도미닉 B |
|-----------|----------------------------------------------------------------------------------------------------|--------------------|-------------------------------|
| CP020     | <ul> <li>Type direkte kredsløb, der er tilsluttet ved hjælp af et EHC D</li> <li>Printkort:</li> <li>D = varmekreds fra</li> <li>I = til radiatorer eller gulvvarme</li> <li>Z = kredsløb med 3-vejsventil</li> <li>3 = swimmingpool</li> <li>4 = høj temperatur</li> <li>5 = konvektionsblæser</li> </ul>                                                                                                    | 2                  | 2                             |
| СРОЗО     | 3-vejsventil neutral<br>Kan indstilles fra 4 til 16°C                                                                                                    | ikke tilgængelig   | 12 °C                         |
| CPOSO     | 3-vejsventil forskudt<br>Kan indstilles fra 0 til 16°C                                                                                                    | ikke tilgængelig   | 4 °C                          |
| CP060     | Indstillingspunkt for rumtemperatur i feriefunktion<br>Kan indstilles fra 5 til 20°C                                                                                                    | 6° C               | 6° C                          |
| CP070     | Indstillingspunktet for temperatur skifter fra natsænket funktion til<br>komfortfunktion<br>Kan indstilles fra 5 til 30 °C                                                                                                    | 16° C              | 16° C                         |
| CP200     | Indstillingspunkt for rumtemperatur i tvangsfunktion<br>Kan indstilles fra 5 til 30 °C                                                                                                    | 20 °C              | 20 °C                         |
| CP2 10    | Varmekurve basistemperatur i komforttilstand:<br>• Kan indstilles fra 16 til 90 °C<br>• indstillet til 15 = ingen varmekurve basistemperatur                                                                                                    | 15 °C              | 15 °C                         |
| CP220     | Varmekurvens basistemperatur i natsænket funktion:<br>• Kan indstilles fra 16 til 90 °C<br>• indstillet til 15 = ingen varmekurve basistemperatur                                                                                                    | 15 °C              | 15 °C                         |
| CP230     | Varmekredsens varmegradient<br>Kan indstilles fra 0 til 4                                                                                                    | 0,7                | 0,7                           |
| CP260     | Indstillingspunkt for minimumfremløbstemperatur i frostsikringsfunk-<br>tion<br>Kan indstilles fra 10 til 50°C                                                                                                    | ikke tilgængelig   | 20 °C                         |
| CP270     | Denne indstilling må ikke ændres.                                                                                                    | 18 °C              | 18 °C                         |
| CP280     | Denne indstilling må ikke ændres.                                                                                                    | 7 °C               | 10° C                         |
| CP300     | Genopvarmningstidsfunktionen beregner starttidspunktet, så syste-<br>met når den ønskede temperatur minus 0,5 K på det programmere-<br>de starttidspunkt for komforttilstanden. Det programmerede start-<br>tidspunkt svarer til afslutningen af den accelererede genopvarm-<br>ningsfase. Funktionen aktiveres ved at indstille til en værdi forskel-<br>lig fra 101. Den indstillede værdi svarer til den tid, systemet bereg-<br>nes at skulle bruge på at stille installationen tilbage til den korrekte<br>temperatur (ved en udetemperatur på 0° C) med udgangspunkt i en<br>restrumtemperatur svarende til indstillingspunktet for natsænknin-<br>gen. Genopvarmningsfunktionen optimeres, når der er installeret en<br>rumtemperaturføler. Styreenheden vil automatisk finjustere genop-<br>varmningstiden. | 101                | ikke tilgængelig              |
|           | <ul> <li>Kan indstilles fra 0 til 100</li> <li>Indstilling 101 = funktionen er deaktiveret</li> </ul>                                                                                                    |                    |                               |
| СРЗЧО     | Kører i nedsat funktion: (eller ØKO-funktion):                                                                                                    | 1                  | 0                             |
|           | <ul> <li><i>I</i> = fra: Sænket temperatur opretholdes ikke</li> <li><i>I</i> = lav: Sænket temperatur opretholdes</li> </ul>                                                                                                    |                    |                               |
| СР370     | Denne indstilling må ikke ændres.                                                                                                    | ikke tilgængelig   | 10° C                         |

| Parameter | Beskrivelse                                                                                                    | Fabriksindstilling | Fabriksindstilling<br>도끼도미닉 B |
|-----------|----------------------------------------------------------------------------------------------------|--------------------|-------------------------------|
| СР380     | Denne indstilling må ikke ændres.                                                                                                    | ikke tilgængelig   | 70° C                         |
| CP390     | Denne indstilling må ikke ændres.                                                                                                    | ikke tilgængelig   | 3 timer                       |
| СРЧОО     | Denne indstilling må ikke ændres.                                                                                                    | ikke tilgængelig   | 1 time                        |
| СРЧ2О     | Denne indstilling må ikke ændres.                                                                                                    | ikke tilgængelig   | 6° C                          |
| СРЧЗО     | Denne indstilling må ikke ændres.                                                                                                    | ikke tilgængelig   | 0                             |
| СРЧЧО     | Denne indstilling må ikke ændres.                                                                                                    | ikke tilgængelig   | 0                             |
| СРЧБО     | Denne indstilling må ikke ændres.                                                                                                    | ikke tilgængelig   | 0                             |
| СРЧТО     | Antal dage gulvtørringsfunktionen <b>SCREED DRYING</b> er aktiveret.<br>Funktionen <b>SCREED DRYING</b> bruges til at gennemtvinge en kon-<br>stant fremløbstemperatur eller en serie af temperaturniveauer til<br>hurtigere gulvtørring af gulvvarme.<br>Kan indstilles fra 0 til 30 dage | 0                  | 0                             |
| СРЧВО     | Temperaturindstilling ved start af funktionen <b>SCREED DRYING</b><br>Kan indstilles fra 20 til 50°C                                                                                                    | 20 °C              | 20 °C                         |
| СРЧЭО     | Temperaturindstilling ved afslutning af funktionen <b>SCREED DRY-</b><br><b>ING</b><br>Kan indstilles fra 20 til 50°C                                                                                                    | 20 °C              | 20 °C                         |
| CP500     | Fremløbsføler tilsluttet:                                                                                                    | ikke tilgængelig   | 0                             |
|           | <ul> <li>D = ikke registreret</li> <li>I = automatisk registrering</li> </ul>                                                                                                    |                    |                               |
| CPS20     | Denne indstilling må ikke ændres.                                                                                                    | ikke tilgængelig   | 100 %                         |
| CP530     | Denne indstilling må ikke ændres.                                                                                                    | ikke tilgængelig   | 100 %                         |
| CP560     | Denne indstilling må ikke ændres.                                                                                                    | ikke tilgængelig   | 0                             |
| CP600     | Denne indstilling må ikke ændres.                                                                                                    | ikke tilgængelig   | 60 °C                         |
| CP6 10    | Denne indstilling må ikke ændres.                                                                                                    | ikke tilgængelig   | 6° C                          |
| CP620     | Denne indstilling må ikke ændres.                                                                                                    | ikke tilgængelig   | 6° C                          |
| CP630     | Denne indstilling må ikke ændres.                                                                                                    | ikke tilgængelig   | 6                             |
| СРБЧО     | Rumtermostatens aktiveringsretning:                                                                                                    | 1                  | 1                             |
|           | <ul> <li>① = kontakt åben</li> <li>/ = kontakt lukket</li> </ul>                                                                                                    |                    |                               |
| CP650     | Indstillingspunktet for temperatur skifter fra komfortfunktion/natsæn-<br>ket funktion til kølefunktion<br>Kan indstilles fra 20 til 30°C                                                                                                    | 29 °C              | 29 °C                         |
| CP690     | Omvendt logik i <b>OT</b> -input i kølefunktionen:                                                                                                    | 0                  | 0                             |
|           | • [] = nej<br>• <i>l</i> = ja                                                                                                    |                    |                               |
| СР700     | Denne indstilling må ikke ændres.                                                                                                    | ikke tilgængelig   | 0                             |
| CP7 10    | Denne indstilling må ikke ændres.                                                                                                    | ikke tilgængelig   | 20 °C                         |
| СР720     | Denne indstilling må ikke ændres.                                                                                                    | ikke tilgængelig   | 20 °C                         |

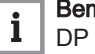

**Bemærk** DP : Direct Hot Water Parameters = Parametre for brugsvandsbe-holder

| Parameter      | Beskrivelse                                                                                                    | Fabriksindstilling                                            |
|----------------|----------------------------------------------------------------------------------------------------|---------------------------------------------------------------|
| <u> Э</u> РООЧ | Anti-legionella-funktionen forebygger udvikling af legionella i brugsvandbeholde-<br>ren. Disse bakterier forårsager legionærsyge:                                                                         | 0                                                             |
|                | <ul> <li><i>U</i> = fra</li> <li><i>I</i> = til: Brugsvandsbeholderen overopvarmes til 65° C i 20 minutter én gang om ugen.</li> <li><i>C</i> = automatisk: Brugsvandsbeholderen fjernbetjenes.</li> </ul> |                                                               |
| ]РОЧ6          | Maksimumtemperatur i brugsvandsbeholderen<br>Kan indstilles fra 10 til 70°C                                                                                                    | 60 °C                                                         |
| JP047          | Maksimal godkendt varighed for produktion af brugsvand<br>Kan indstilles fra 0 til 10 timer                                                                                                    | 3 timer (4 kW - 6 kW<br>- 8 kW)<br>2 timer (11 kW - 16<br>kW) |
| JP048          | Minimal tidsforsinkelse i opvarmningsfunktion, før produktion af brugsvand tilla-<br>des<br>Kan indstilles fra 0 til 10 timer                                                                              | 2 timer                                                       |
| JPOS I         | Forøgelse af produktionen af brugsvand:                                                                                                    | 0                                                             |
|                | <ul> <li><i>D</i> = ikke aktiveret</li> <li><i>I</i> = funktionen er aktiveret</li> </ul>                                                                                                    |                                                               |
| JP090          | Tidsforsinkelse før den næste generator startes i funktionen til produktion af<br>brugsvand<br>Kan indstilles fra 0 til 120 minutter                                                                       | 90 minutter                                                   |
| JP 100         | Tidsforsinkelse før den næste generator lukkes ned i funktionen til produktion af<br>brugsvand<br>Kan indstilles fra 0 til 120 minutter                                                                    | 2 minutter                                                    |
| ]]P    ()      | Tidsforsinkelse mellem generatorer i funktionen til produktion af brugsvand<br>Kan indstilles fra 0 til 255 minutter                                                                                       | 5 minutter                                                    |
| JP 120         | Udløsningsdifferentiale for start af fyldning af brugsvandsbeholderen.<br>Kan indstilles fra 0 til 40°C                                                                                                    | 28 °C (11 kW)                                                 |
| JP 130         | Fremløbstemperaturdifferentialet i brugsvandsbeholderen under produktion af brugsvand<br>Kan indstilles fra 0 til 20 °C                                                                                    | 13° C                                                         |
| JP 150         | Termostat i brugsvandbeholder:<br>• [] = fra<br>• t = til                                                                                                    | 1                                                             |
| JP 160         | Denne indstilling må ikke ændres.                                                                                                    | 65 °C                                                         |
| ]]P2  ]3       | Pumpens eftercirkulationstid i funktionen til produktion af brugsvand:                                                                                                    | 3 minutter                                                    |
|                | <ul> <li>kan indstilles fra 0 til 98 minutter</li> <li>indstilling 99 minutter = kontinuerlig drift</li> </ul>                                                                                             |                                                               |

Liste over parametre i undermenuen  $\mathcal{ECS}$  til installationsmenuen  $\mathbb{B}$ Tab.10

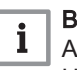

**Bemærk** AP : Appliance Parameters = Anlæggets parametre HP : Heat-pump Parameters = Parametre for varmepumpe

| Parameter    | Beskrivelse                                                                                                    | Fabriksindstilling                                            | Fabriksindstilling<br>らのらつႷー B |
|--------------|----------------------------------------------------------------------------------------------------|---------------------------------------------------------------|--------------------------------|
| APOO I       | BL1 blokering af inputfunktion:                                                                                                    | 2                                                             | ikke tilgængelig               |
|              | <ul> <li><i>l</i> = total nedlukning af installationen - frostsikring er ikke garanteret</li> <li><i>C</i> = delvis nedlukning af installationen - frostsikring af installationen</li> <li><i>3</i> = reset foretaget af bruger</li> <li><i>4</i> = omløb for back-up</li> <li><i>5</i> = omløb for varmepumpe</li> <li><i>6</i> = omløb for back-up og varmepumpe</li> <li><i>7</i> = hastighed ved høj belastning/uden høj belastning</li> <li><i>B</i> = input fra solfanger anvendes kun med varmepumpen</li> <li><i>9</i> input fra solfanger godkendt med varmepumpen og elektrisk back-up</li> </ul> |                                                               |                                |
| <i>APOO6</i> | Minimalt hydrauliktryk, før der vises en fejlmeddelelse<br>Kan indstilles fra 0 til 6 bar                                                                                                    | 0,3 bar                                                       | ikke tilgængelig               |
| <i>RP009</i> | Antal timers generatordrift før manuel drift<br>Kan indstilles fra 0 til 65535 timer                                                                                                    | 17400 timer                                                   | ikke tilgængelig               |
| APO 10       | Service:<br>• D = ingen meddelelse<br>• I = standardmeddelelse<br>• D = automatisk meddelelse                                                                                                    | 0                                                             | ikke tilgængelig               |
| 8P0          | Antal timers drift før manuel drift<br>Kan indstilles fra 0 til 65535 timer                                                                                                    | 17400 timer                                                   | ikke tilgængelig               |
| 82028        | Kølefunktion:<br>• [] = fra<br>• / = til                                                                                                    | 0                                                             | ikke tilgængelig               |
| RP056        | <ul> <li>Udeføler registreret:</li> <li> <li> I = ikke registreret </li> <li> I = automatisk registrering </li> <li> <i>c</i><sup>2</sup> = må ikke bruges </li> <li>Denne indstilling må ikke ændres for printkortene SMS04.</li> <li>Forbind udeføleren tilkredsløbet EHC-02.</li> </li></ul>                                                                                                    | ikke tilgængelig                                              | 1                              |
| RP058        | Minimalt tryk for alarmvisning<br>Kan indstilles fra 0 til 2 bar                                                                                                    | 0,8                                                           | ikke tilgængelig               |
| RP063        | Maksimal systemtemperatur<br>Kan indstilles fra 20 til 90 °C                                                                                                    | Elektrisk back-<br>up: 75° C<br>Hydraulisk back-<br>up: 90° C | ikke tilgængelig               |
| RP072        | <ul> <li>Type fugtighedsføler:</li> <li>D = ingen</li> <li>l = alt eller intet</li> <li>Z = føler 0-10 ∨</li> </ul>                                                                                                    | 0                                                             | ikke tilgængelig               |
| RP075        | Denne indstilling må ikke ændres.<br>Neutral SOMMER/VINTER: temperaturzone, hvor der lukkes for op-<br>varmning, og køling tillades, når rumføleren er tilsluttet.<br>Kan indstilles fra 0 til 10°C                                                                                                    | 4 °C                                                          | 4 °C                           |
| AP078        | Denne indstilling må ikke ændres.                                                                                                    | ikke tilgængelig                                              | 0                              |

Tab.11 Liste af parametre i undermenuerne / EHC - - 02 / 50504 - B til installationsmenuen

| Parameter         | Beskrivelse                                                                                                    | Fabriksindstilling                                                                              | Fabriksindstilling |
|-------------------|----------------------------------------------------------------------------------------------------|-------------------------------------------------------------------------------------------------|--------------------|
| AP079             | Karakteristik af bygningens varmeinerti:<br>Kan indstilles fra 0 til 10                                                                                                    | 3                                                                                               | 3                  |
|                   | <ul> <li>D = 10 timer for bygninger med lav varmeinerti,</li> <li>J = 22 timer for bygninger med normal varmeinerti,</li> <li>ID = 50 timer for bygninger med høj varmeinerti.</li> <li>Ændring af fabriksindstillingen er normalt kun nødvendig i særlige til-</li> </ul>                                                                                                    |                                                                                                 |                    |
|                   | fælde.                                                                                                    |                                                                                                 |                    |
| AP080             | <ul> <li>Temperaturindstillingspunkt for frostbeskyttelse udendørs:</li> <li>Kan indstilles fra -29 til 20° C</li> <li>indstilling -30° C = funktionen er deaktiveret</li> </ul>                                                                                                    | 3 °C                                                                                            | 3 °C               |
| AP098             | Kontaktretning for blokeringsinputBL1:                                                                                                    | 1                                                                                               | ikke tilgængelig   |
|                   | <ul> <li>D = input aktivt på lukket kontakt</li> <li>I = input aktivt på åben kontakt</li> </ul>                                                                                                    |                                                                                                 |                    |
| AP099             | <ul> <li>Kontaktretning for blokeringsinput BL2:</li> <li>D = input aktivt på lukket kontakt</li> <li>I = input aktivt på åben kontakt</li> </ul>                                                                                                    | 1                                                                                               | ikke tilgængelig   |
| RP 100<br>RP 10 1 | <ul> <li>BL2 blokering af inputfunktion:</li> <li><i>l</i> = total nedlukning af installationen - frostsikring er ikke garanteret</li> <li><i>C</i> = delvis nedlukning af installationen - frostsikring af installationen</li> <li><i>3</i> = reset foretaget af bruger</li> <li><i>4</i> = omløb for back-up</li> <li><i>5</i> = omløb for varmepumpe</li> <li><i>6</i> = omløb for back-up og varmepumpe</li> <li><i>7</i> = hastighed ved høj belastning/uden høj belastning</li> <li><i>8</i> = input fra solfanger anvendes kun med varmepumpen</li> <li><i>9</i> input fra solfanger godkendt med varmepumpen og elektrisk back-up</li> <li>Udluftning:</li> <li><i>1</i> = til</li> </ul> | 2                                                                                               | ikke tilgængelig   |
| AP 102            | <ul> <li>Varmepumpedrift:</li> <li>D = for alle varmebehov fra en ekstra kreds</li> <li>I = for alle varmebehov fra en direkte kreds</li> </ul>                                                                                                    | 1                                                                                               | ikke tilgængelig   |
| Parametre HP      |                                                                                                    |                                                                                                 | ikke tilgængelig   |
| нроог             | Maksimumtemperatur for varmepumpen<br>Kan indstilles fra 20 til 90 °C                                                                                                    | 65 °C                                                                                           |                    |
| нрооз             | Minimumtemperatur for varmepumpen i kølefunktion<br>Kan indstilles fra 5 til 30 °C                                                                                                    | 5 °C                                                                                            |                    |
| нро IO            | Minimumgrænse for fremløbshastigheden i kredsen<br>Kan indstilles fra 0 til 90 l/min.                                                                                                    | 5 l/min. (4 kW)<br>5 l/min. (6 kW)<br>8 l/min. (8 kW)<br>12 l/min. (11 kW)<br>12 l/min. (16 kW) |                    |
| нротт             | Alarmgrænse for fald i fremløbshastighed i kredsen (afhænger af<br>outputtet fra den udendørs enhed)<br>Kan indstilles fra 0 til 95 l/min.                                                                                                    | 7 l/min. (4 kW)<br>7 l/min. (6 kW)<br>9 l/min. (8 kW)<br>14 l/min. (11 kW)<br>14 l/min. (16 kW) |                    |

| Parameter | Beskrivelse                                                                                                    | Fabriksindstilling                                                                  | Fabriksindstilling |
|-----------|----------------------------------------------------------------------------------------------------|-------------------------------------------------------------------------------------|--------------------|
| нрозо     | Gennemløbstid for start ved første back-up i opvarmningstilstand<br>Kan indstilles fra 0 til 600 minutter          | 0 minutter                                                                          |                    |
| нроз і    | Gennemløbstid for lukning ved første back-up i opvarmningstilstand<br>Kan indstilles fra 0 til 600 minutter        | 4 minutter                                                                          | -                  |
| нрозз     | Den udvendige elektriske energimålers impulsvægt<br>Kan indstilles fra 0 til 1 Wh                                  | 1 Wt                                                                                |                    |
| нрозч     | Effekt fra back-up på første trin<br>Kan indstilles fra 0 til 10 kW                                                | 0 kW                                                                                |                    |
| нрозб     | Effekt fra back-up på andet trin<br>Kan indstilles fra 0 til 10 kW                                                 | 0 kW                                                                                |                    |
| нрозб     | Glycolprocent:<br>• [] = 0 %<br>• ! = 20 %<br>• c <sup>2</sup> = 30 %<br>• J = 40 %                                | 0                                                                                   |                    |
| НРОЧ7     | Minimumvarighed for tidsforsinkelsen på udløsning af back-up-enhe-<br>den<br>Kan indstilles fra 0 til 60 minutter  | 8 minutter                                                                          |                    |
| нрочв     | Maksimumvarighed for tidsforsinkelsen på udløsning af back-up-en-<br>heden<br>Kan indstilles fra 0 til 60 minutter | 30 minutter                                                                         |                    |
| нрочэ     | Minimumudetemperatur for tidsforsinkelsen på udløsning af back-up-<br>enheden<br>Kan indstilles fra -30 til 0°C    | -10° C                                                                              |                    |
| нробо     | Maksimumudetemperatur for tidsforsinkelsen på udløsning af back-<br>up-enheden<br>Kan indstilles fra -30 til +20°C | 15 °C                                                                               | -                  |
| HPOS I    | Varmepumpens returløbstemperatur<br>Kan indstilles fra -20 til +5 °C                                               | -15° C (4 kW)<br>-15° C (6 kW)<br>-20° C (8 kW)<br>-20° C (11 kW)<br>-20° C (16 kW) |                    |
| нрозч     | Ydelseskoefficient (COP).<br>Kan indstilles fra 1 til 5                                                            | 2,5                                                                                 |                    |
| нроѕв     | <ul> <li>Lydløs funktion varmepumpe:</li> <li>D = deaktiveret</li> <li>I = aktiveret</li> </ul>                    | 0                                                                                   |                    |
| нроб і    | Styring af hybridfunktionen:<br>• D = ingen<br>• I = omkostninger<br>• D = primær energi<br>• D = kuldioxid        | 1                                                                                   | -                  |
| нробб     | Udledningskoefficient for kuldioxid i opvarmningsfunktion<br>Kan indstilles fra 0 til 1                            | 0,18                                                                                |                    |
| нробб     | Udledningskoefficient for kuldioxid i funktion til produktion af brugs-<br>vand<br>Kan indstilles fra 0 til 1      | 0,04                                                                                | -                  |
| нРО67     | Udledningskoefficient for kuldioxid på gas- eller oliekedel<br>Kan indstilles fra 0 til 1                          | 0,23                                                                                |                    |
| нроб8     | Effektivitet for den kedel, der er tilsluttet som back-up<br>Kan indstilles fra 0 til 100 %                        | 100                                                                                 |                    |

| Parameter | Beskrivelse                                                                                                    | Fabriksindstilling                                                                                 | Fabriksindstilling   |
|-----------|----------------------------------------------------------------------------------------------------|----------------------------------------------------------------------------------------------------|----------------------|
| HP069     | Indstillingspunkt for pumpens fremløbshastighed (afhænger af den<br>udendørs enheds effekt)<br>Kan indstilles fra 0 til 100 l/min.                                          | 12 l/min. (4 kW)<br>17 l/min. (6 kW)<br>23 l/min. (8 kW)<br>32 l/min. (11 kW)<br>46 l/min. (16 kW) |                      |
| нР079     | Maksimal forskydning af indstillingstemperaturen i kølefunktion (kor-<br>rigering af indstillingspunkt for køling med 0-10 V kondensføler)<br>Kan indstilles fra 0 til 15°C | 5 °C                                                                                               |                      |
| нровб     | Hydraulikstyring med buffertank:                                                                                                    | 0                                                                                                  |                      |
|           | <ul> <li>D = deaktiveret</li> <li>I = aktiveret</li> </ul>                                                                                                    |                                                                                                    |                      |
| HP087     | Temperaturdifference i buffertanken<br>Kan indstilles fra 0 til 30°C                                                                                                    | 6° C                                                                                               |                      |
| нрод і    | Forskydning af indstillingstemperatur i opvarmningsfunktion, når<br>overophedningsfunktionen kører<br>Kan indstilles fra 0 til 30°C                                         | 0° C                                                                                               |                      |
| нродг     | Forskydning af indstillingstemperatur i funktion til produktion af<br>brugsvand, når overophedningsfunktionen kører<br>Kan indstilles fra 0 til 30°C                        | 0°                                                                                                 |                      |
| нродч     | Konfiguration af starttidspunkt i lydløs funktion<br>Kan indstilles fra 00:00 til 23:59                                                                                     | 22:00                                                                                              |                      |
| нродб     | Konfiguration af stoptidspunkt i lydløs funktion.<br>Kan indstilles fra 00:00 til 23:59                                                                                     | 06:00                                                                                              |                      |
| PPO 15    | Eftercirkulation af varmepumpe:                                                                                                    | 3 minutter                                                                                         |                      |
|           | <ul> <li>kan indstilles fra 0 til 98 minutter</li> <li>indstilling 99 = kører kontinuerligt</li> </ul>                                                                      |                                                                                                    |                      |
| PPO 16    | Maksimal pumpehastighed i opvarmningsfunktion<br>Kan indstilles fra 20 til 100 %                                                                                            | 100 %                                                                                              |                      |
| PPO 18    | Minimal pumpehastighed i opvarmningsfunktion<br>Kan indstilles fra 20 til 100 %                                                                                             | 30 %                                                                                               |                      |
| РРОЗЧ     | Forsinkelse af udløsningstid mellem to back-up-enheder<br>Kan indstilles fra 0 til 255 minutter                                                                             | 4 minutter                                                                                         |                      |
| 8]        | Automatisk registrering                                                                                                    | tilgængelig                                                                                        |                      |
| ENF       | Nulstil fabriksparametre                                                                                                    | ikke tilgængelig                                                                                   | <b>CN1 = CN2 =</b> 0 |

## 5.1.3 COUNTERS/TIME PROG/CLOCK Ömenuer

| Undermenu | Beskrivelse                               |
|-----------|-------------------------------------------|
| CNT       | COUNTERS                                  |
| CIRCR     | Tidsprogrammering for hovedvarmekreds     |
| CIRCB     | Tidsprogrammering for ekstra varmekreds B |
| ECS       | Tidsprogrammering for brugsvandskredsen   |
| СЬК       | Indstilling af klokkeslæt og dato         |

#### Tab.12 Liste med undermenuer **Č**

## ■ COUNTERS undermenu ④

| Justeringsparameter | Printkort                    | Parameter                 |
|---------------------|------------------------------|---------------------------|
| 00 1                | Hovedprintkort EHC-02        | RC<br>JC<br>PC<br>SERVICE |
| 002                 | Ekstra printkort for kreds B | RC<br>CC<br>SERVICE       |

| Tab.13 | Valgmuligheder i undermenuen | ENT | : Navne på tilhørende | printkort (kun når o | der er flere printkort) |
|--------|------------------------------|-----|-----------------------|----------------------|-------------------------|
|--------|------------------------------|-----|-----------------------|----------------------|-------------------------|

Tab.14 Liste med driftstimemålere er tilgængelig (X) i undermenuen [] N T

| Parameter | Beskrivelse                                             | Enhed | EHC 02 | 5 <i>M 5 0 4 - 3</i> |
|-----------|---------------------------------------------------------|-------|--------|----------------------|
| RC00 I    | Antal driftstimer                                       | timer | x      | X                    |
| ясоог     | Antal timers kompressordrift siden sidste service       | timer | x      |                      |
| ясооз     | Antal driftstimer siden sidste service                  | timer | x      |                      |
| ясооч     | Antal kompressorstarter siden sidste service            | -     | x      |                      |
| RCOOS     | Forbrug i opvarmningsfunktion                           | kWh   | x      |                      |
| AC006     | Forbrug i forbindelse med produktion af varmt brugsvand | Wh    | x      |                      |
| AC 0 0 7  | Forbrug i kølefunktion                                  | Wh    | x      |                      |
| RCOOB     | Regenereret energi i opvarmningsfunktion                | kWh   | x      |                      |
| AC009     | Regenereret energi i brugsvandsfunktion                 | kWh   | х      |                      |
| RCO 10    | Regenereret energi i kølefunktion                       | kWh   | x      |                      |
| RCO 13    | (SCOP) Sæsonbetinget ydelseskoefficient                 | -     | x      |                      |
| AC026     | Driftstimer på varmepumpen                              | timer | X      |                      |
| RC027     | Antal starter på varmepumpen (Kompressor)               | -     | X      |                      |
| 8028      | Antal driftstimer af back-up 1                          | timer | x      |                      |
| 8029      | Antal driftstimer af back-up 2                          | timer | x      |                      |
| RC030     | Antal starter af back-up 1                              | -     | x      |                      |
| ACO3 I    | Antal starter af back-up 2                              | -     | x      |                      |
| CC00 I    | Antal pumpedriftstimer                                  | timer |        | x                    |
| CCO 10    | Antal pumpestarter                                      | timer |        | x                    |
| JCOOZ     | Antal ventilcyklusser                                   | -     | x      |                      |
| JC003     | Antal driftstimer for vendeventil                       | timer | x      |                      |
| ЛСООЧ     | Antal kompressorstarter i brugsvandsfunktionen          | -     | x      |                      |
| 10005     | Antal kompressordriftstimer i brugsvandsfunktio-<br>nen | timer | Х      |                      |
| PCOO2     | Antal kompressorstarter                                 | -     | x      |                      |
| РСООЗ     | Antal driftstimer kompressor                            | timer | X      |                      |

| Parameter | Beskrivelse                                                                                                    | Enhed | EHC02 | SMSO4-3 |
|-----------|----------------------------------------------------------------------------------------------------|-------|-------|---------|
| SERVICE   | Nulstilling af vedligeholdelsesservice<br><i>C L R</i> : Driftstimetællere <i>R C D D 2</i> , <i>R C D D 3</i> ,<br><i>R C D D H</i> er nulstillet. | -     | X     |         |

Tab.15 Liste over parametre i CIRCR undermenuen til menuen O

| Parameter | Beskrivelse                                             |
|-----------|---------------------------------------------------------|
| TP.H      | Tidsprogram til opvarmning                              |
| TP.C      | Tidsprogram til afkøling (kun hvis køling er aktiveret) |

Tab.16 Liste over parametre i  $\Box L K$  undermenuen til menuen  $\bar{\mathbf{\Theta}}$ 

| Parameter | Enhed                            | нші         |
|-----------|----------------------------------|-------------|
| HOURS     | Kan indstilles fra 0 til 23      | tilgængelig |
| MINUTE    | Kan indstilles fra 0 til 59      | tilgængelig |
| DATE      | Kan indstilles fra 1 til 31      | tilgængelig |
| MONTH     | Kan indstilles fra 1 til 12      | tilgængelig |
| YEAR      | Kan indstilles fra 2000 til 2100 | tilgængelig |

#### 5.2 Indstilling af parametrene

#### Fig.38

| - Fill (MA)                           |  |
|---------------------------------------|--|
|                                       |  |
|                                       |  |
|                                       |  |
| * III Fa                              |  |
| · · · · · · · · · · · · · · · · · · · |  |

#### Fig.39

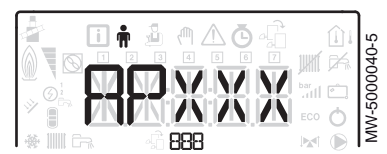

#### 5.2.1 Ændring af brugerparametrene 🛉

Pas på Hvis fabriksindstillingerne ændres, kan anlægget muligvis ikke køre.

1. Åbn brugermenuen.

#### Vigtigt

i Brugermenuen er kun tilgængelig, når ikonet 🛉 blinker.

- 2. Den ønskede undermenu vælges ved at trykke på tasten + eller -.
- 3. Bekræft valget ved at trykke på tasten +---.
- 4. Vælg den ønskede parameter ved at trykke på tasten +eller for at bladre gennem listen over parametre, der kan justeres.
- 5. Bekræft valget ved at trykke på tasten +
- 6. Ændr parameterværdien ved hjælp af tasten + eller -.
- 7. Bekræft den nye parameterværdi ved at trykke på tasten + \_
- 8. Du vender tilbage til startskærmen ved at trykke på tasten .

#### 5.2.2 Indstilling af varmen

#### Pas på

Hvis fabriksindstillingerne ændres, kan anlægget muligvis ikke køre.

#### Bemærk

i

Varmetilstanden kan styres ved brug af menuen TIME PROG.

|   |        |    | MODE       |
|---|--------|----|------------|
|   |        |    |            |
| L | $\neg$ | MW | -5000144-3 |

#### Fig.41

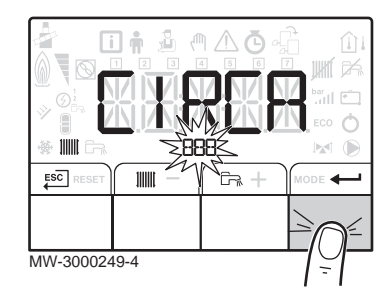

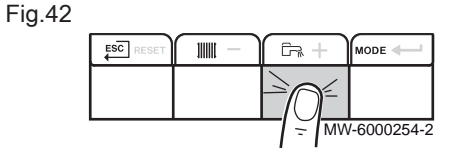

Fig.43

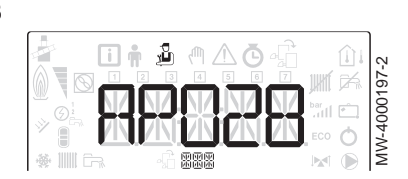

- 1. Åbn parametrene for varme ved at trykke på tasten .....
- 2. Vælg den ønskede kreds, hvis der er flere printkort, ved at trykke på tasten + eller -.
- 3. Bekræft valget ved at trykke på tasten +----.
  - ⇒ Status for opvarmning og tilhørende indstillingspunkt for opvarmningsvandets temperatur vises på skift.
- 4. Vælg den funktion, der skal ændres, ved at trykke på tasten + eller
  - TIL funktion = komfort
  - ØKO funktion = sænket
- 5. Indstillingspunktet for opvarmningsvandets temperatur for den valgte funktion ændres ved at trykke på tasten +eller -.

#### **Bemærk**

i Tryk på tasten <sup>ESC</sup> for at annullere alt input.

- 6. Bekræft den nye temperaturindstilling ved at trykke på tasten -
- 7. Du vender tilbage til startskærmen ved at trykke på tasten  $\overleftarrow{}^{\text{ESC}}$ .

#### 5.2.3 Indstilling af temperaturen for varmt brugsvand

#### **Bemærk**

i

Produktionen af varmt brugsvand kan styres via undermenuen TIME PROG, som er reserveret til timerprogrammering.

- 1. Åbn parametrene for produktion af varmt brugsvand ved at trykke gange på tasten 🖳.
- 2. Ændr indstillingspunktet for brugsvand ved at trykke på tasten +eller —.

#### Bemærk i

Tryk på tasten *Esc* for at annullere alt input.

- 3. Bekræft den nye temperaturindstilling ved at trykke på tasten -
  - ⇒ Du vender tilbage til startskærmen ved at trykke på tasten €SC.

#### 5.2.4 Aktivering af kølefunktionen

## Pas på Denne funktion er kun tilgængelig, når printkortet EHC-02 er valgt.

Pas på Denne funktion er kun tilgængelig, når den valgte kredsløbstype er gulvvarme eller konvektionsblæser: Se parameter C P O 2 O.

#### Bemærk

i

Kølefunktionen kan styres ved brug af parameteren TPC i de forskellige kredse under menuen 🕓.

- 1. Gå til installatørmenuen.
- 2. Vælg parameteren R P 0 2 8 svarende til køling ved at trykke på tasterne + eller -.
- 3. Bekræft ved at trykke på tasten ←
- Vælg aktivering af kølefunktionen ved at trykke på tasten +.

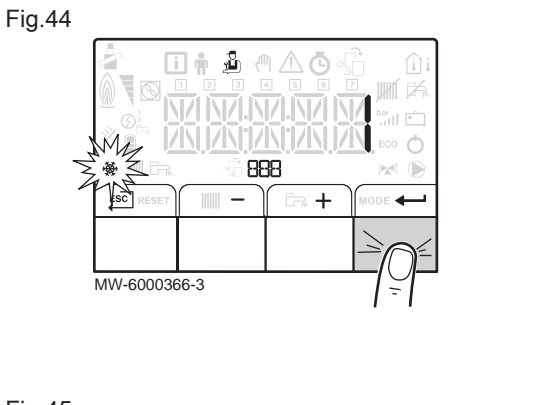

| *      €a | <br>ECO | 0 |
|-----------|---------|---|

#### Fig.46

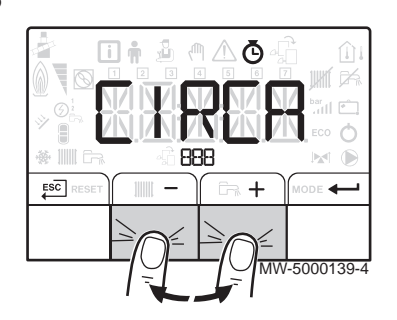

#### Fig.47

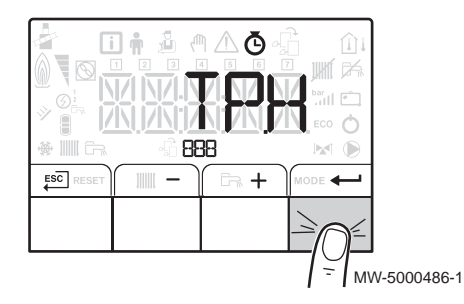

- 5. Bekræft ved at trykke på tasten +----.
- 6. Du vender tilbage til startskærmen ved at trykke på

#### 5.2.5 Indstilling af timerprogrammering O

- 1. Gå til menuerne COUNTERS / TIME PROG CLOCK
- i Vigtigt Menuerne COUNTERS / TIME PROG / CLOCK kan kun åbnes, når ikonet Ö blinker.
- i Vigtigt Når du
  - Når du bruger den programmerbare rumtermostat, vises denne menu ikke.
- 2. Vælg den ønskede kreds ved at trykke på tasten + eller -.

- Bekræft valget ved at trykke på tasten ← Vælg timerprogrammeringen for varme *T P.H* eller timerprogrammeringen for køling *T P. C* ved at trykke på tasten + eller −.
- 4. Bekræft valget ved at trykke på tasten ← .
  ⇒ Alle ikonerne for ugedagene blinker samtidigt:

  3
  5
  7

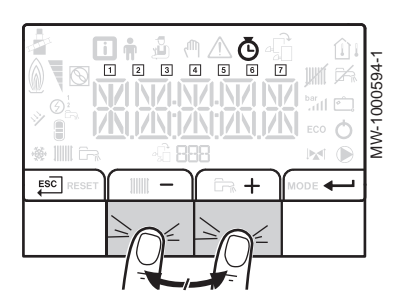

5. Vælg den ønskede dag ved at trykke på tasten +eller -, til ikonet for den ønskede dag blinker.

| Valgt dag           | Beskrivelse    |
|---------------------|----------------|
| 1, 2, 3, 4, 5, 6, 7 | Alle ugedagene |
| 1                   | Mandag         |
| 2                   | Tirsdag        |
| 3                   | Onsdag         |
| 4                   | Torsdag        |
| 5                   | Fredag         |
| 6                   | Lørdag         |
| 7                   | Søndag         |

#### Bemærk

i

Tryk på tasten 🕂 for at gå til højre. Tryk på tasten — for at gå til venstre.

- 6. Bekræft valget ved at trykke på tasten +----.
- 7. Indstil starttidspunktet for perioden 5 / ved at trykke på tasten + eller -.
- 8. Bekræft valget ved at trykke på tasten +----.
- 9. Vælg den tilstand *[ I*, som svarer til perioden *⊆ I*, ved at trykke på tasten + eller -.

| Status $C = I$ til $C = B$ for perioder $S = I$ til $S = B$ | Beskrivelse        |
|-------------------------------------------------------------|--------------------|
| ON                                                          | komfortfunktion    |
| <i>ECO</i>                                                  | natsænket tilstand |

- 10. Bekræft valget ved at trykke på tasten -
- 11. Gentag trin 8 til 11 for at definere komfortperioderne 5 / til 5 6 og den tilhørende status *C* / til *C* 6.

## i Bemærk

Ingen indstilling: 10 minutter Indstillingen E N D bestemmer slutningen.

12. Du vender tilbage til startskærmen ved at trykke på tasten ESC.

| Tider                      | 57    | C I | 52    | 62         | 53    | С З | 54    | CЧ  | 55  | C S | 56 | С 6 |
|----------------------------|-------|-----|-------|------------|-------|-----|-------|-----|-----|-----|----|-----|
| 06:00-22:00                | 06:00 | ON  | 22:00 | 8C0        | ENI   |     |       |     |     |     |    |     |
| 06:00-08:00<br>11:30-13:30 | 06:00 | ON  | 08:00 | <i>ECO</i> | 11:30 | ON  | 13:30 | 800 | END |     |    |     |

Fig.49

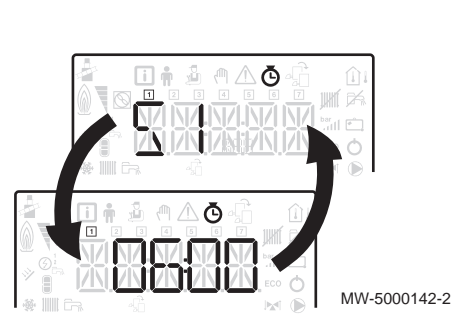

Fig.50

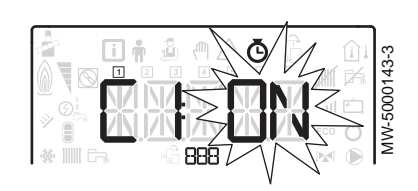

| Tider                                     | 51    | C I | 52    | 62  | 53    | С З | 54    | СЧ  | 55    | C S | 56    | 66  |
|-------------------------------------------|-------|-----|-------|-----|-------|-----|-------|-----|-------|-----|-------|-----|
| 06:00-08:00<br>11:30-14:00<br>17:30-22:00 | 06:00 | ON  | 08:00 | 800 | 11:30 | ON  | 14:00 | 600 | 17:30 | ON  | 22:00 | 600 |

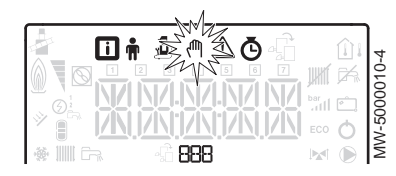

#### Fig.52

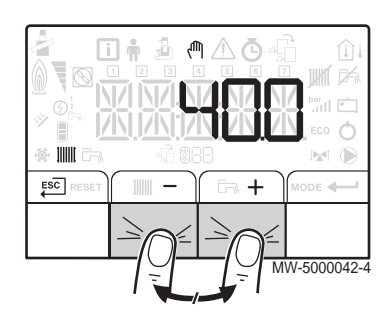

#### Fig.53

| _  | <u></u>    |                   |          |                                          |
|----|------------|-------------------|----------|------------------------------------------|
|    |            |                   | ŵı       |                                          |
|    |            | 111,181           |          | 1-1-1-1-1-1-1-1-1-1-1-1-1-1-1-1-1-1-1-1- |
| N. |            | JKIIII<br>bar , r |          | Ö                                        |
|    |            |                   | <u> </u> | 00                                       |
|    |            | ECO               | 0        | ĮŚ                                       |
| 1  | * IIIII Fr |                   |          | l≥                                       |

#### Fig.54

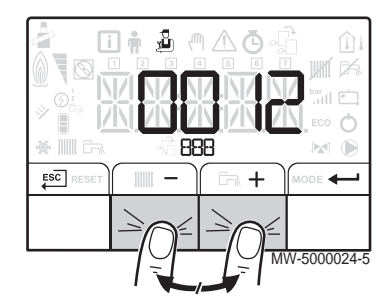

#### 5.2.6 Aktivering af manuel tvang til opvarmning (<sup>1</sup>)

Menuen Manuel tvang anvendes kun sammen med opvarmningsfunktionen.

- 1. Sådan åbnes menuen Manuel tvang.
- Vigtigt i
  - Menuen Manuel tvang er kun tilgængelig, når ikonet (<sup>fft</sup>) blinker.
- 2. Indstil værdien for indstillingspunktet for opvarmningsvandets temperatur ved at trykke på tasten +eller -
- 3. Bekræft den nye værdi for indstillingspunktet for opvarmningsvandets temperatur ved at trykke på tasten +----.
- 4. Du vender tilbage til startskærmen ved at trykke på tasten .

#### **Bemærk**

i For at tvinge produktion af varmt brugsvand skal parameteren *I P ∂ O O* vælges i **brugermenuen**.

#### 5.2.7 Ændring af installatørparametrene 🕹

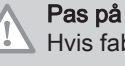

Hvis fabriksindstillingerne ændres, kan anlægget muligvis ikke køre.

Parametrene i installatørmenuen må kun ændres af en faguddannet tekniker.

1. Gå til installatørmenuen.

#### Vigtigt

i

Installatørmenuen kan kun åbnes, når ikonet 🖞 blinker.

- 2. Installatørmenuen åbnes ved at indtaste koden [] [] / 2 ved at trykke på tasterne + og -.
- 3. Bekræft ved at trykke på tasten ←
- Den ønskede undermenu vælges ved at trykke på tasten + eller −.
- Bekræft valget ved at trykke på tasten +.
- Vælg den ønskede parameter ved at trykke på tasterne + og for 6. at bladre gennem listen over parametre, der kan justeres.
- Bekræft valget ved at trykke på tasten +---
- 8. Ændr parameterværdien med tasten + og -.
- 9. Bekræft den nye parameterværdi ved at trykke på tasten +
- 10. Du vender tilbage til startskærmen ved at trykke på tasten  $\stackrel{\text{ESC}}{\longleftarrow}$ .

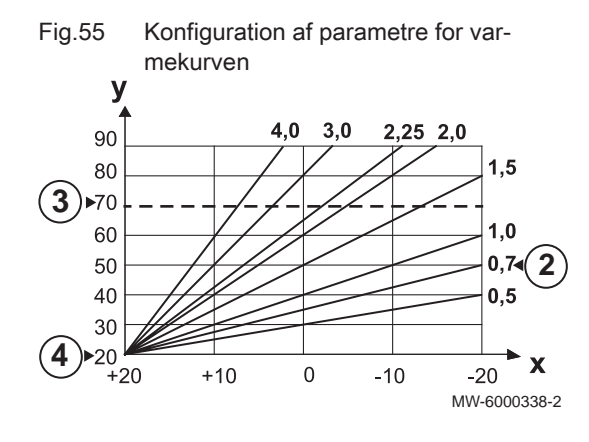

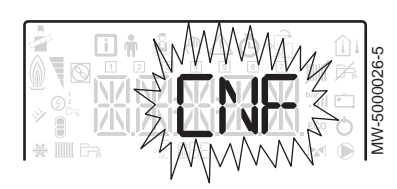

#### 5.2.8 Indstilling af varmekurven

- 1. Vælg det printkort, der svarer til den ønskede kreds.
- 2. Indstil varmegradienten (parameter [ P 2 3 0).
- 3. Indstil om nødvendigt indstillingspunktet for maksimumfremløb (parameter [ P [] [] 1).
- 4. Indstil om nødvendigt kurvens basistemperatur i dagsfunktion (parameter *C P ∂ I D*).
- 5. IIndstil om nødvendigt kurvens basistemperatur i natfunktion (parameter *C P ∂ ∂ D*).

#### 5.2.9 Gendannelse af fabriksindstillingerne 🕹

#### Pas på

Hvis fabriksindstillingerne ændres, kan anlægget muligvis ikke køre.

- 1. Sådan åbnes installatørmenuen.
- 2. Installatør åbnes ved at indtaste koden □ □ / □ ved at trykke på tasterne + og -.
- 3. Bekræft valget ved at trykke på tasten +.
- Vælg den ønskede varmekreds eller printkort ved at trykke på tasten
   + eller -.
- 5. Bekræft valget ved at trykke på tasten +----.
- Vælg parameteren C N F svarende til reset af styrepanelet ved at trykke på tasterne + eller -.
- 7. Bekræft valget ved at trykke på tasten +----.
- 8. Overfør værdien til den tilsvarende dataplade ved at trykke på tasterne + og for *L* N I.
- 9. Bekræft værdien for *C N I* ved at trykke på tasten ← . ⇒ Reset af fabriksindstillingerne er udført.
- 10. Overfør værdien til den tilsvarende dataplade ved at trykke på tasterne + og for  $\mathcal{L} \ N \ \mathcal{Z}$ .

#### Pas på

Ændring af fabriksparametrene kan have en dårlig indvirkning på enhedens drift.

11. Bekræft værdien for *C N C* ved at trykke på tasten ← . ⇒ Reset af fabriksindstillingerne er udført.

#### 5.2.10 Kørsel af den automatiske detektionsfunktion $R \ \mathbb{I}$

Den automatiske detektionsfunktion anvendes, hvis et styreprintkort er fjernet, udskiftet eller tilføjet.

- 1. Gå til installatørmenuen.
- 2. Installatørmenuen åbnes ved at indtaste koden □□ 12 ved at trykke på tasterne + og -.
- 3. Bekræft ved at trykke på tasten -
- 4. Vælg hovedprintkortet ved at trykke på tasten + eller -.
- 5. Bekræft valget ved at trykke på tasten +----.

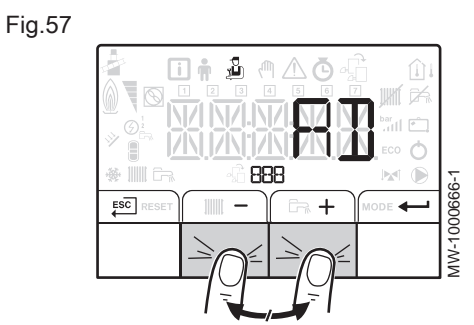

- 6. Vælg *R* ∄ parameteren for automatisk registrering ved at trykke på tasten + eller −.
- 7. Bekræft automatisk registrering ved at trykke på tasten ← . ⇒ Den automatiske detektionsfunktion kører.

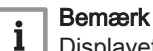

Displayet vender tilbage til den aktuelle driftstilstand.

5.3 Visning af målte værdier i

De målte værdier kan ses i **informationsmenuen** i for de forskellige printkort.

Visse parametre vises:

- i henhold til visse systemkonfigurationer,
- i henhold til allerede tilsluttet ekstraudstyr, kredse eller følere.

#### Tab.17 Liste med undermenuer i

| Undermenu | Beskrivelse       | Navn på printkort eller<br>kreds |
|-----------|-------------------|----------------------------------|
| 00 1      | Hovedprint EHC-02 | EHC02                            |
| 002       | Styrepanel HMI    | н П І                            |

#### Tab.18 Liste med undermenuer i til en installation med et ekstra printkort

| Undermenu | Beskrivelse             | Navn på printkort eller<br>kreds |
|-----------|-------------------------|----------------------------------|
| 00 /      | Hovedprint EHC-02       | EHC02                            |
| 002       | Ekstra printkort SMS-04 | SMS04-3                          |
| 003       | Styrepanel HMI          | нпі                              |

#### Tab.19 Tilgængelige værdier (X) i de følgende undermenuer, EHC -- 02, 5M504-B

| Parameter | Beskrivelse                                 | Enhed  | EHC02 | 5M504-3 |
|-----------|---------------------------------------------|--------|-------|---------|
| RMO 10    | Pumpens rotationshastighed                  | %      | Х     |         |
| 8M0 12    | Styresystemsekvens: Tilstand                |        | Х     | Х       |
|           | <b>Bemærk</b><br>Se nedenstående tabel      |        |       |         |
| ศกกาฯ     | Styresystemsekvens: Undertilstand           |        | Х     | Х       |
|           | <b>i</b> Bemærk<br>Se nedenstående tabel    |        |       |         |
| AMO 19    | Hydraulisk tryk i varmesystemets varmekreds | bar    | Х     |         |
| 8M027     | Udetemperatur                               | °C     | Х     | Х       |
| AMO56     | Fremløbshastighed i systemet                | l/min. | Х     |         |
| AM 10 I   | Temperaturindstilling                       |        | Х     |         |
| стозо     | Målt rumtemperatur                          | °C     | X     | X       |
| сточо     | Fremløbstemperatur kreds                    | °C     |       | X       |

| Parameter | Beskrivelse                                                                                                    | Enhed | EHC02 | 5/1504-3 |
|-----------|----------------------------------------------------------------------------------------------------|-------|-------|----------|
| CM060     | Pumpehastighed                                                                                                    | %     |       | Х        |
| CM070     | Beregnet temperatur for kredsen                                                                                                    | °C    |       | Х        |
| CM 120    | Driftstilstand for varmekreds:                                                                                                    |       |       | Х        |
|           | <ul> <li>D = AUTO</li> <li><i>l</i> = manuel</li> <li><i>c</i><sup>2</sup> = frostsikring</li> <li><i>J</i> = midlertidig</li> </ul>     |       |       |          |
| CM 130    | Vekselstrømsfunktion:                                                                                                    |       |       | Х        |
|           | <ul> <li>D = frostsikring</li> <li>I = sænkning</li> <li>C = komfort</li> <li>J = anti-legionella</li> </ul>                             |       |       |          |
| CM 190    | Indstillingspunkt for ønsket rumtemperatur                                                                                               | °C    | Х     | Х        |
| ו ססתנ    | Temperatur i brugsvandsbeholder - nederste position                                                                                      | °C    | Х     |          |
| ]] DMOOS  | Temperatur i brugsvandsbeholderen - øverste position                                                                                     |       | х     |          |
| 1009      | <ul> <li>Produktionsfunktion for brugsvand:</li> <li>D = programmering</li> <li>I = manuel</li> <li>C = frostsikringsfunktion</li> </ul> |       | X     |          |
| нтоо і    | Varmepumpens fremløbstemperatur                                                                                                    | °C    | х     |          |
| нтоог     | Varmepumpens returløbstemperatur                                                                                                    | °C    | х     |          |
| млоо і    | Systemets fremløbstemperatur.                                                                                                    | °C    | х     |          |
| PM002     | Indstillingspunkt for opvarmningstemperatur                                                                                              | °C    |       |          |
| F X X X X | Softwareversion for det valgte printkort                                                                                                 |       | х     | Х        |
| Рхххх     | Parameterversion for det valgte printkort                                                                                                |       | х     | Х        |

## Tab.20 Tilgængelige værdier (X) i undermenu

| Parameter | Beskrivelse           | EHC02 | 5M504-B |
|-----------|-----------------------|-------|---------|
| F0200     | Softwareversion H / パ | Х     | Х       |
| P00.0 I   | Parameterversion H 11 | Х     | Х       |

## 5.3.1 Styresystemsekvens

#### Tab.21 Liste over statusser og understatusser

| Status (parameter RMD 12) | Understatus (parameter 위까요 내내)              |
|---------------------------|---------------------------------------------|
| [] = stop                 | • <i>D D</i> = total nedlukning af systemet |

| Status (parameter RMD 12)                                 | Understatus (parameter 위까요 내내)                                                                                                    |
|-----------------------------------------------------------|----------------------------------------------------------------------------------------------------|
| <i>I</i> = behov for opvarmning/køling/varmt<br>brugsvand | <ul> <li>D D = stop<br/>Indstillingspunktet er nået. Kompressoren kan starte op, når som helst det er<br/>nødvendigt.</li> <li>D I = anti-pendling<br/>Indstillingspunktet for opvarmning er nået. Kompressoren får ikke lov at starte<br/>igen.</li> <li>D C = vendeventilkontakt til opvarmningsposition</li> <li>D 3 = strømforsyning til hybridpumpen</li> <li>D 4 = afventer starttilstand på varmepumpe og back-up-enheder</li> <li>E 2 = 3-vejsventilen skifter til brugsvandspositionen</li> </ul>                                                                                                    |
| 3 = drift i opvarmningsfunktion                           | <ul> <li>3 D = normal drift<br/>Kompressoren og back-up-enhederne kører.</li> <li>3 I = intern indstilling begrænset<br/>Hvis indstillingspunktet for opvarmning på varmepumpen er forskelligt fra ind-<br/>stillingspunktet for systemet.</li> <li>5 D = efterdrift af pumpe<br/>Varmepumpe, nedlukning af back-up, drift af systempumpe.</li> <li>5 S = kompressoromløb<br/>Back-up-enhederne er i drift.</li> <li>5 S = temperaturen overstiger kompressorens maksimale driftstemperatur<br/>Kompressoren er stoppet. Back-up-enhederne er i drift.</li> <li>5 7 = udetemperaturen er lavere end kompressorens maksimale driftstem-<br/>peratur<br/>Kompressoren er stoppet. Back-up-enhederne er i drift.</li> <li>5 B = hybridfunktionen kræver, at kompressoren lukkes ned<br/>Kompressoren er stoppet. Back-up-enhederne er i drift.</li> <li>5 G = afrimning kører<br/>Kompressoren kører.</li> <li>7 D = afrimning kører<br/>Kompressoren er stoppet. Back-up-enhederne er i drift.</li> <li>7 I = afrimning kører<br/>Kompressoren er stoppet. Back-up-enhederne er i drift.</li> </ul> |
| <sup>-</sup> - kører i funktion for varmt brugsvand       | <ul> <li>3 [] = normal drift<br/>Kompressoren og back-up-enhederne kører.</li> <li>3 ! = intern indstilling begrænset<br/>Hvis indstillingspunktet for opvarmning på varmepumpen er forskelligt fra ind-<br/>stillingspunktet for systemet.</li> <li>5 [] = efterdrift af pumpe<br/>Varmepumpe, nedlukning af back-up, drift af systempumpe.</li> <li>5 5 = kompressoromløb<br/>Back-up-enhederne er i drift.</li> <li>5 5 = temperaturen overstiger kompressorens maksimale driftstemperatur<br/>Kompressoren er stoppet. Back-up-enhederne er i drift.</li> <li>5 7 = udetemperaturen er lavere end kompressorens maksimale driftstem-<br/>peratur<br/>Kompressoren er stoppet. Back-up-enhederne er i drift.</li> <li>5 8 = hybridfunktionen kræver, at kompressoren lukkes ned<br/>Kompressoren er stoppet. Back-up-enhederne er i drift.</li> <li>5 9 = afrimning kører<br/>Kompressoren kører.</li> <li>7 [] = afrimning kører<br/>Kompressoren er stoppet. Back-up-enhederne er i drift.</li> </ul>                                                                                        |
| $\mathcal{E}$ = efterdrift af pumpe                       | <ul> <li><i>B D</i> = efterdrift af pumpe</li> <li>Varmepumpe, nedlukning af back-up, systempumpens efterløb.</li> </ul>                                                                                                    |

| Status (parameter 日川口 12)                        | Understatus (parameter AMD 14)                                                                                                    |
|--------------------------------------------------|----------------------------------------------------------------------------------------------------|
| 7 = drift i afkølingsfunktion                    | <ul> <li>3 D = normal drift<br/>Køling er aktiv.</li> <li>7 5 = nedlukning af kompressoren på grund af kondensdetektoren</li> <li>7 B = korrigering af temperaturindstillingen<br/>Forøgelse i indstillingspunktet for køling på grund af kondensdetektoren.</li> <li>B 2 = temperaturen er lavere end minimumkøletemperaturen<br/>Nedlukning af kompressoren.</li> </ul>                                                                                                    |
| ₿ = kontrolleret nedlukning af kompresso-<br>ren | <ul> <li>D = fra: indstillingspunktet for opvarmning eller køling er nået</li> <li>D I = anti-pendling<br/>Indstillingspunktet for opvarmning er nået. Kompressoren får ikke lov at starte<br/>igen.</li> <li>E D = efterdrift af pumpe<br/>Varmepumpe, nedlukning af back-up, systempumpens efterløb.</li> <li>E 7 = udetemperaturen er lavere end kompressorens maksimale driftstem-<br/>peratur<br/>Kompressoren er stoppet. Back-up-enhederne er i drift.</li> <li>E 8 = hybridfunktionen kræver, at kompressoren lukkes ned<br/>Kompressoren er stoppet. Back-up-enhederne er i drift.</li> <li>F 5 = nedlukning af kompressoren på grund af kondensdetektoren</li> <li>7 5 = nedlukning af kompressoren på grund af fremløbshastigheden</li> <li>7 9 = omløb for kompressor og back-up i funktion for opvarmning/varmt<br/>brugsvand</li> <li>B 0 = omløb for kompressor og back-up i kølefunktionen</li> <li>B 2 = temperaturen er lavere end minimumkøletemperaturen<br/>Nedlukning af kompressoren.</li> </ul> |
| 9 = blokering                                    | <ul> <li>3 D = normal drift.<br/>Kompressoren og back-up-enhederne kører.</li> <li>3 I = intern indstilling begrænset<br/>Hvis indstillingspunktet for opvarmning på varmepumpen er forskelligt fra ind-<br/>stillingspunktet for systemet.</li> <li>5 D = efterdrift af pumpe<br/>Varmepumpe, nedlukning af back-up, kørsel af systempumpe.</li> <li>5 5 = kompressoromløb<br/>Back-up-enhederne er i drift.</li> <li>5 6 = temperaturen overstiger kompressorens maksimale driftstemperatur<br/>Kompressoren er stoppet. Back-up-enhederne er i drift.</li> <li>5 7 = udetemperaturen er lavere end kompressorens maksimale driftstem-<br/>peratur<br/>Kompressoren er stoppet. Back-up-enhederne er i drift.</li> <li>5 8 = hybridfunktionen kræver, at kompressoren lukkes ned<br/>Kompressoren er stoppet. Back-up-enhederne er i drift.</li> <li>5 9 = afrimning kører<br/>Kompressoren kører.</li> <li>7 D = afrimning kører<br/>Kompressoren er stoppet. Back-up-enhederne er i drift.</li> </ul>               |
| / [] = låsning                                   | • [] [] = stop/låsning                                                                                                    |
| / / = tvungen drift i afkølingsfunktion          | • $\mathcal{J} \mathcal{D}$ = normal drift                                                                                                    |

| Status (parameter 80012)                                        | Understatus (parameter AMD 14)                                                                                                    |
|-----------------------------------------------------------------|----------------------------------------------------------------------------------------------------|
| <i>! <math>c^2</math></i> = tvungen drift i opvarmningsfunktion | <ul> <li>3 1 = normal drift. Kompressoren og back-up-enhederne kører.</li> <li>3 1 = intern indstilling begrænset<br/>Hvis indstillingspunktet for opvarmning på varmepumpen er forskelligt fra ind-<br/>stillingspunktet for systemet.</li> <li>5 1 = efterdrift af pumpe<br/>Varmepumpe, nedlukning af back-up, systempumpens efterløb.</li> <li>5 5 = kompressoromløb og back-up kører</li> <li>5 5 = temperaturen overstiger kompressorens maksimale driftstemperatur<br/>Kompressoren er stoppet. Back-up-enhederne er i drift.</li> <li>5 8 = hybridfunktionen kræver, at kompressoren lukkes ned<br/>Kompressoren er stoppet. Back-up-enhederne er i drift.</li> <li>5 9 = afrimning kører<br/>Kompressoren kører.</li> <li>7 1 = afrimning kører<br/>Kompressoren er stoppet. Back-up-enhederne er i drift.</li> </ul>                                                                                                    |
| I Ε = frostsikring                                              | <ul> <li><i>3 D</i> = normal drift<br/>Kompressoren og back-up-enhederne kører.</li> <li><i>3 I</i> = intern indstilling begrænset<br/>Hvis indstillingspunktet for opvarmning på varmepumpen er forskelligt fra ind-<br/>stillingspunktet for systemet.</li> <li><i>5 D</i> = efterdrift af pumpe<br/>Varmepumpe, nedlukning af back-up, systempumpens efterløb.</li> <li><i>5 S</i> = kompressoromløb og back-up kører</li> <li><i>5 S</i> = temperaturen overstiger kompressorens maksimale driftstemperatur<br/>Kompressoren er stoppet. Back-up-enhederne er i drift.</li> <li><i>5 R</i> = hybridfunktionen kræver, at kompressoren lukkes ned<br/>Kompressoren er stoppet. Back-up-enhederne er i drift.</li> <li><i>5 B</i> = hybridfunktionen kræver, at kompressoren lukkes ned<br/>Kompressoren kører.</li> <li><i>7 D</i> = afrimning kører<br/>Kompressoren er stoppet. Back-up-enhederne er i drift.</li> <li><i>7 D</i> = afrimning kører<br/>Kompressoren kører.</li> <li><i>7 I</i> = afrimning kører.<br/>Kompressoren er stoppet. Back-up-enhederne er i drift.</li> </ul> |

| Status (parameter 月川口 12) | Understatus (parameter 日川口 14)                                                                                                    |
|---------------------------|----------------------------------------------------------------------------------------------------|
| / 7 = udluftning          | <ul> <li>3 D = normal drift<br/>Kompressoren og back-up-enhederne kører.</li> <li>3 I = intern indstilling begrænset<br/>Hvis indstillingspunktet for opvarmning på varmepumpen er forskelligt fra ind-<br/>stillingspunktet for systemet.</li> <li>5 D = efterdrift af pumpe<br/>Varmepumpe, nedlukning af back-up, systempumpens efterløb.</li> <li>5 5 = kompressoromløb og back-up kører</li> <li>5 5 = temperaturen overstiger kompressorens maksimale driftstemperatur<br/>Kompressoren er stoppet. Back-up-enhederne er i drift.</li> <li>5 8 = hybridfunktionen kræver, at kompressoren lukkes ned<br/>Kompressoren er stoppet. Back-up-enhederne er i drift.</li> <li>5 9 = afrimning kører<br/>Kompressoren kører.</li> <li>7 D = afrimning kører<br/>Kompressoren er stoppet. Back-up-enhederne er i drift.</li> </ul> |

## 6 Fejlsøgning

#### 6.1 Fejlmeddelelser

#### Fig.58

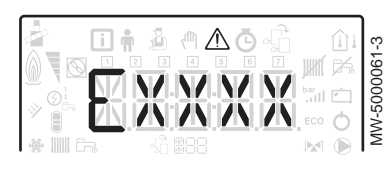

Fig.59

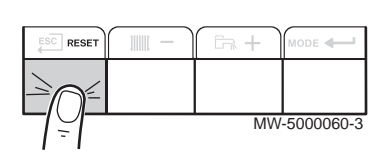

Installationen kan genstartes ved at resette styrepanelet.

Meddelelsen RESET vises, når der registreres en fejlkode. Når problemet er løst, skal du trykke på tasten RESET for at resette anlæggets funktioner og fjerne fejlen.

Hvis der opstår flere fejl, vises de én ad gangen.

- 1. Reset styrepanelet ved at holde tasten RESET nede i 3 sekunder, når der vises en fejlmeddelelse.
  - ➡ I økonomifunktionen kører anlægget en brugsvandsopvarmningscyklus efter en centralvarmecyklus.
- 2. Få vist den aktuelle driftsstatus ved at trykke kort på tasten +----.

#### 6.1.1 Fejlkoder

En fejlkode er en midlertidig status, der skyldes registrering af en unormal tilstand i varmepumpen. Styrepanelet forsøger at foretage automatisk genstart af varmepumpen, til den tændes.

Når en af følgende koder vises, og varmepumpen ikke kan genstartes automatisk, skal du kontakte en servicetekniker.

#### Tab.22 Liste med midlertidige fejlkoder

| Fejlkode | Meddelelse               | Beskrivelse                                                                                                    |
|----------|--------------------------|----------------------------------------------------------------------------------------------------|
| H00.01   | SENS T FLOW CLOSED       | Fejl i hybridsystemets fremløbsføler                                                                                                    |
|          |                          | <ul> <li>Kontrollér ledningerne mellem hovedprintkortet og føleren.</li> <li>Kontrollér, at føleren er monteret korrekt.</li> <li>Kontroller følerens elektriske modstand (Ohm).</li> <li>Udskift føleren hvis nødvendigt.</li> </ul>                           |
| H00.16   | SENS DHW OPEN            | Føleren for varmt brugsvand er ikke tilsluttet                                                                                                    |
|          |                          | <ul> <li>Kontrollér ledningerne mellem hovedprintkortet og føleren.</li> <li>Kontrollér, at føleren er monteret korrekt.</li> <li>Kontroller følerens elektriske modstand (Ohm).</li> <li>Udskift føleren hvis nødvendigt.</li> </ul>                           |
| H00.17   | SENS DHW CLOSED          | Føleren for varmt brugsvand er ikke tilsluttet                                                                                                    |
|          |                          | <ul> <li>Kontrollér ledningerne mellem hovedprintkortet og føleren.</li> <li>Kontrollér, at føleren er monteret korrekt.</li> <li>Kontroller følerens elektriske modstand (Ohm).</li> <li>Udskift føleren hvis nødvendigt.</li> </ul>                           |
| H00.32   | SENS T OUTSIDE<br>OPEN   | Udetemperaturføleren er defekt eller ikke tilsluttet<br>• Kontrollér ledningerne mellem hovedprintkortet og føleren.                                                                                                    |
|          |                          | <ul> <li>Kontroller, at føleren er monteret korrekt.</li> <li>Kontroller følerens elektriske modstand (Ohm).</li> <li>Udskift føleren hvis nødvendigt.</li> </ul>                                                                                               |
| H00.33   | SENS T OUTSIDE<br>CLOSED | Udetemperaturføleren er defekt eller ikke tilsluttet<br>• Kontrollér ledningerne mellem hovedprintkortet og føleren.<br>• Kontrollér, at føleren er monteret korrekt.<br>• Kontroller følerens elektriske modstand (Ohm).<br>• Udskift føleren hvis nødvendigt. |
| H00.40   | SENS WATPRESSURE         | Vandtryksføleren er defekt, kortsluttet eller i en åben kreds                                                                                                    |
|          | OPEN                     | <ul> <li>Kontrollér ledningerne mellem hovedprintkortet og føleren.</li> <li>Kontrollér, at føleren er monteret korrekt.</li> <li>Kontroller følerens elektriske modstand (Ohm).</li> <li>Udskift føleren hvis nødvendigt.</li> </ul>                           |

| Fejlkode | Meddelelse                             | Beskrivelse                                                                                                    |
|----------|----------------------------------------|----------------------------------------------------------------------------------------------------|
| H00.41   | SENS WATPRESSURE<br>CLOSED             | Vandtryksføleren er defekt, kortsluttet eller i en åben kreds<br>• Kontrollér ledningerne mellem hovedprintkortet og føleren.<br>• Kontrollér, at føleren er monteret korrekt.<br>• Kontroller følerens elektriske modstand (Ohm).<br>• Udskift føleren hvis nødvendigt.                                                           |
| H00.47   | SENS HP FLOW OPEN                      | Varmepumpens fremløbstemperaturføler er defekt<br>• Kontrollér ledningerne mellem hovedprintkortet og føleren.<br>• Kontrollér, at føleren er monteret korrekt.<br>• Kontroller følerens elektriske modstand (Ohm).<br>• Udskift føleren hvis nødvendigt.                                                                          |
| H00.48   | SENS HP FLOW<br>CLOSED                 | Varmepumpens fremløbstemperaturføler er defekt<br>• Kontrollér ledningerne mellem hovedprintkortet og føleren.<br>• Kontrollér, at føleren er monteret korrekt.<br>• Kontroller følerens elektriske modstand (Ohm).<br>• Udskift føleren hvis nødvendigt.                                                                          |
| H00.51   | SENS HP RETURN<br>OPEN                 | Varmepumpens returtemperaturføler er defekt<br>• Kontrollér ledningerne mellem hovedprintkortet og føleren.<br>• Kontrollér, at føleren er monteret korrekt.<br>• Kontroller følerens elektriske modstand (Ohm).<br>• Udskift føleren hvis nødvendigt.                                                                             |
| H00.52   | SENS HP RETURN<br>CLOSED               | Varmepumpens returtemperaturføler er defekt<br>• Kontrollér ledningerne mellem hovedprintkortet og føleren.<br>• Kontrollér, at føleren er monteret korrekt.<br>• Kontroller følerens elektriske modstand (Ohm).<br>• Udskift føleren hvis nødvendigt.                                                                             |
| H00.57   | SENS DHW TOP OPEN                      | Øverste temperaturføler for brugsvand er defekt<br>• Kontrollér ledningerne mellem hovedprintkortet og føleren.<br>• Kontrollér, at føleren er monteret korrekt.<br>• Kontroller følerens elektriske modstand (Ohm).<br>• Udskift føleren hvis nødvendigt.                                                                         |
| H00.58   | SENS DHW TOP<br>CLOSED                 | Øverste temperaturføler for brugsvand er defekt<br>• Kontrollér ledningerne mellem hovedprintkortet og føleren.<br>• Kontrollér, at føleren er monteret korrekt.<br>• Kontroller følerens elektriske modstand (Ohm).<br>• Udskift føleren hvis nødvendigt.                                                                         |
| H02.00   | RESET IN PROGRESS                      | Reset udføres                                                                                                    |
| H02.02   | WAITING FOR<br>CONFIGURATION<br>NUMBER |                                                                                                    |
| H02.03   | CONFIGURATION<br>ERROR                 |                                                                                                    |
| H02.04   | PARAMETER ERROR                        | <ul> <li>Gendan fabriksindstillingerne.</li> <li>Hvis fejlen fortsætter: Skift hovedprintkortet.</li> <li>Printkortindstillingerne kan ikke læses</li> <li>Konfigurer CN1/CN2 i forhold til effekten af den installerede udendørs enhed (CONF parameter).</li> <li>Kontrollér, at parameterindstillingerne er korrekte.</li> </ul> |
| H02.05   | CSU                                    | <ul> <li>Hukommelsesfejl</li> <li>Ændring i software (softwarenummeret eller versionsparameteren svarer ikke til hu-<br/>kommelsen).</li> </ul>                                                                                                    |

| Fejlkode | Meddelelse        | Beskrivelse                                                                                                    |
|----------|-------------------|----------------------------------------------------------------------------------------------------|
| H02.07   | WATPRESSURE       | For lavt vandtryk                                                                                                    |
|          | ERROR             | <ul> <li>Kontrollér varmekredsens hydrauliktryk.</li> </ul>                                                                                                    |
|          |                   | <ul><li>Kontrollér ledningerne mellem hovedprintkortet og trykføleren.</li><li>Kontrollér trykfølerens tilslutning.</li></ul>                                                                                                    |
| H02.09   | PARTIAL BLOCK     | BL inputtet på hovedprintkortets klemrække er åbent                                                                                                    |
|          |                   | <ul> <li>Kontrollér kontakten på <b>BL</b>-indgangen.</li> <li>Kontrollér ledningsføringen.</li> <li>Kontrollér parametrene AP001 og AP100.</li> </ul>                                                                                                    |
| H02.10   | FULL BLOCK        | BL inputtet på hovedprintkortets klemrække er åbent                                                                                                    |
|          |                   | <ul> <li>Kontrollér kontakten på indgangen BL.</li> <li>Kontrollér ledningsføringen.</li> <li>Kontrollér parametrene AP001 og AP100.</li> </ul>                                                                                                    |
| H02.23   | SYSTEM FLOW ERROR | Problem med fremløb<br>Utilstrækkeligt fremløb: Åbn en radiatorventil.<br>Kredsen er stærkt tilsmudset:                                                                                                    |
|          |                   | <ul><li>Kontrollér, at filtrene ikke er tilstoppede.</li><li>Rens og skyl installationen.</li></ul>                                                                                                    |
|          |                   | Ingen cirkulation:                                                                                                    |
|          |                   | <ul> <li>Kontrollér, at cirkulationspumpen fungerer.</li> <li>Kontrollér, at ventiler og termostatventiler er åbne.</li> <li>Kontrollér ledningsføringen.</li> <li>Kontrollér tilførslen til pumpen: Hvis pumpen ikke fungerer, skal den udskiftes.</li> </ul>                                                                                                    |
|          |                   | For meget luft: Udluft indemodulet og installationen fuldstændigt, så driften optimeres.<br>Forkert ledningsføring. Kontrollér de elektriske forbindelser.<br>Fremløbsmåler:                                                                                                    |
|          |                   | <ul><li>Kontrollér de elektriske forbindelser og fremløbsmålerens retning (pil mod højre).</li><li>Udskift eventuelt fremløbsmåleren</li></ul>                                                                                                    |
| H02.36   | FUNCTIONAL DEVICE | Der er ingen kommunikation mellem hovedprintkortet og det ekstra printkort                                                                                                    |
| DIS      | DISCONNECTED      | <ul> <li>Kontrollér forsyningskablets tilslutning mellem printkortene.</li> <li>Kontrollér BUS-kablets tilslutning mellem printkortene.</li> <li>Kør automatisk registrering.</li> </ul>                                                                                                    |
| H02.37   | UNCRITICAL DEVICE | Der er ingen kommunikation mellem hovedprintkortet og det ekstra printkort                                                                                                    |
|          | DISCONNECTED      | <ul> <li>Kontrollér forsyningskablets tilslutning mellem printkortene.</li> <li>Kontrollér <b>BUS</b>-kablets tilslutning til printkortene.</li> <li>Kør automatisk registrering.</li> </ul>                                                                                                    |
| H06.01   | HP UNIT FAILURE   | Varmepumpens udendørs enhed er defekt                                                                                                    |
|          |                   | <ul> <li>Kontrollér ledningerne mellem hovedprintkortet og kommunikationsbussen på ude-<br/>enheden.</li> <li>Kontrollér tilslutningen af kommunikationskablet mellem hovedprintkortet og interfa-<br/>ceprintkortet.</li> <li>Kontrollér tilslutningen af forsyningskablet mellem hovedprintkortet og interfaceprint-<br/>kortet.</li> <li>Kontrollér tilslutningen af udeenhedens forsyningskabel.</li> </ul> |

#### 6.1.2 Fejlkoder

Hvis der fortsat vises en fejlkode efter flere forsøg på automatisk start, skifter varmepumpen til fejltilstand.

Varmepumpen genoptager først den normale drift, når årsagerne til fejlen er fjernet af installatøren.

Som følge af:

- manuel reset,
- reset foretaget via en vedligeholdelsesmeddelelse.

Når en af følgende koder vises, og varmepumpen ikke kan genstartes automatisk, skal du kontakte en servicetekniker.

#### Tab.23 Liste over fejlkoder

| Fejlkode | Meddelelse             | Beskrivelse                                                                                                    |
|----------|------------------------|----------------------------------------------------------------------------------------------------|
| E02.13   | BLOCKING INPUT         | Input <b>BL</b> åben.                                                                                                    |
|          |                        | <ul> <li>Kontrollér ledningsføringen.</li> <li>Kontrollér den komponent, der er tilsluttet kontakten BL.</li> <li>Kontrollér den komponent, der er tilsluttet kontakten AP001, og AP100.</li> </ul>                                                            |
| E02.24   | SYSTEM FLOW<br>LOCKING | Problem med fremløb af opvarmningsvand<br>Utilstrækkeligt fremløb: Åbn en radiatorventil<br>Kredsen er stærkt tilsmudset:                                                                                                    |
|          |                        | <ul><li>Kontroller, at filtrene ikke er tilstoppede.</li><li>Rens og skyl installationen.</li></ul>                                                                                                    |
|          |                        | Ingen cirkulation:                                                                                                    |
|          |                        | <ul> <li>Kontrollér, at cirkulationspumpen fungerer.</li> <li>Kontrollér, at ventiler og termostatventiler er åbne.</li> <li>Kontrollér ledningsføringen.</li> <li>Kontrollér tilførslen til pumpen: Hvis pumpen ikke fungerer, skal den udskiftes.</li> </ul> |
|          |                        | For meget luft                                                                                                    |
|          |                        | <ul> <li>Udluft indemodulet og installationen fuldstændigt, så driften optimeres.</li> <li>Kontrollér, at de automatiske luftblæsere er åbnet korrekt (kontrollér også hydrauli-<br/>kenheden).</li> </ul>                                                     |
|          |                        | Udluft indemodulet og installationen fuldstændigt, så driften optimeres.<br>Forkert ledningsføring. Kontrollér de elektriske forbindelser.<br>Fremløbsmåler:                                                                                                   |
|          |                        | <ul><li>Kontrollér de elektriske forbindelser og fremløbsmålerens retning (pil mod højre).</li><li>Udskift eventuelt fremløbsmåleren.</li></ul>                                                                                                    |

#### 6.1.3 Alarmkoder

En alarmkode svarer til en midlertidig status på hybridpumpen, som skyldes, at der er registeret en unormal tilstand. Hvis en alarmkode fortsætter efter flere forsøg på automatisk start, går hybridsystemet i fejltilstand.

Når en af følgende koder vises, og hybridsystemet ikke kan genstartes automatisk, skal du kontakte en servicetekniker.

#### Tab.24 Liste over alarmkoder

| Fejlkode | Meddelelse             | Beskrivelse                                                                   |
|----------|------------------------|-------------------------------------------------------------------------------|
| A02.06   | WATPRESSURE<br>WARNING | Vandtrykket i installationen er lavere end minimumtrykket                     |
| A02.22   | SYSTEM FLOW<br>WARNING | Fremløbshastigheden i installationen er lavere end minimumfremløbshastigheden |

6 Fejlsøgning

## © Copyright

Al teknisk og teknologisk information, som er indehold i disse tekniske instruktioner, samt tegninger og medfølgende tekniske beskrivelser, tilhører os og må ikke mangfoldiggøres uden for forudgående, skriftlige tilladelse. Ret til ændringer forbeholdes.

## CE

PART OF BDR THERMEA

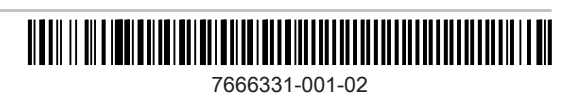